# **Data Replication Service**

# **User Guide**

 Issue
 01

 Date
 2025-02-17

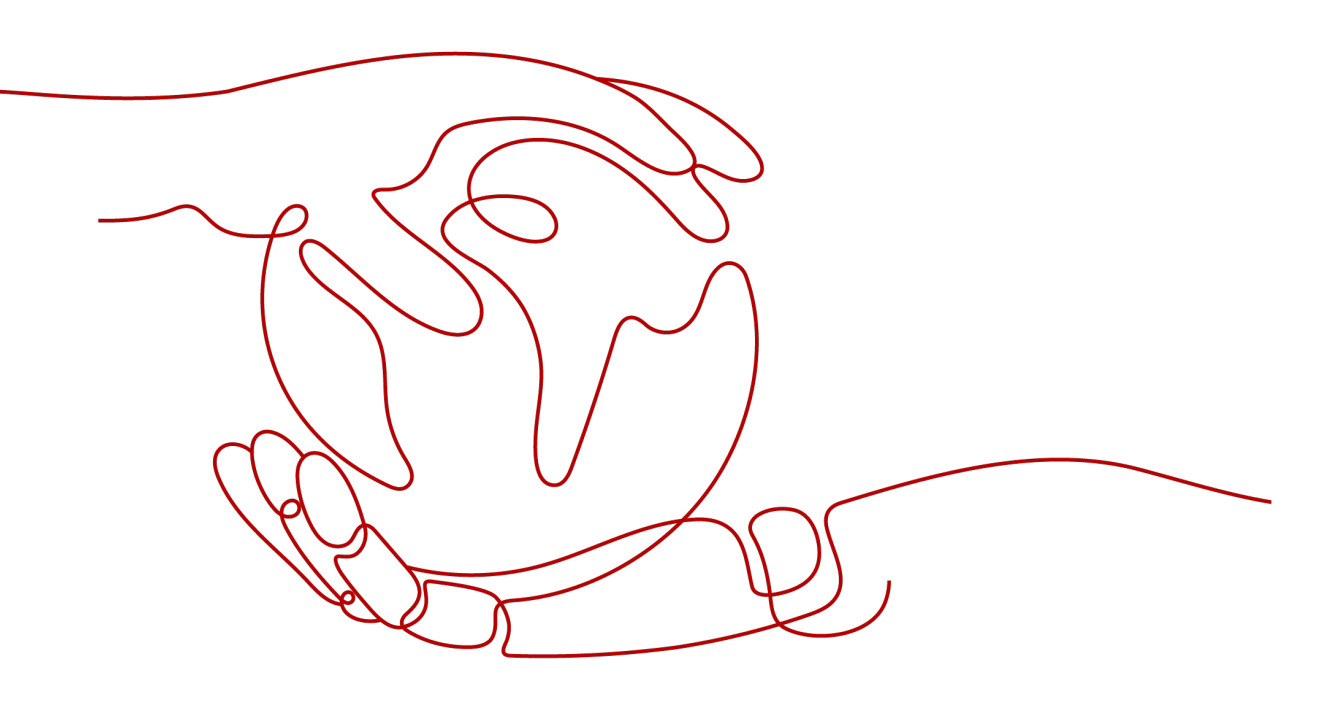

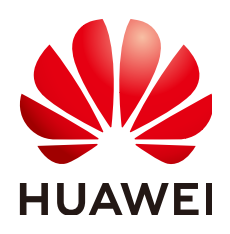

#### Copyright © Huawei Cloud Computing Technologies Co., Ltd. 2025. All rights reserved.

No part of this document may be reproduced or transmitted in any form or by any means without prior written consent of Huawei Cloud Computing Technologies Co., Ltd.

#### **Trademarks and Permissions**

NUAWEI and other Huawei trademarks are the property of Huawei Technologies Co., Ltd. All other trademarks and trade names mentioned in this document are the property of their respective holders.

#### Notice

The purchased products, services and features are stipulated by the contract made between Huawei Cloud and the customer. All or part of the products, services and features described in this document may not be within the purchase scope or the usage scope. Unless otherwise specified in the contract, all statements, information, and recommendations in this document are provided "AS IS" without warranties, guarantees or representations of any kind, either express or implied.

The information in this document is subject to change without notice. Every effort has been made in the preparation of this document to ensure accuracy of the contents, but all statements, information, and recommendations in this document do not constitute a warranty of any kind, express or implied.

## Huawei Cloud Computing Technologies Co., Ltd.

Address: Huawei Cloud Data Center Jiaoxinggong Road Qianzhong Avenue Gui'an New District Gui Zhou 550029 People's Republic of China

Website: https://www.huaweicloud.com/intl/en-us/

# **Contents**

| 1 Replay Overview                   | 1  |
|-------------------------------------|----|
| 2 Current Cloud                     |    |
| 2.1 From MySQL to MySQL             |    |
| 2.2 From MySQL to TaurusDB          |    |
| 2.3 From TaurusDB to TaurusDB       |    |
| 3 To the cloud                      |    |
| 3.1 From MySQL to MySQL             |    |
| 3.2 From MySQL to TaurusDB          |    |
| 4 Task Management                   | 61 |
| 4.1 Creating a Workload Replay Task | 61 |
| 4.2 Querying the Replay Progress    | 71 |
| 4.3 Viewing the Replay Reporting    | 72 |
| 4.4 Viewing Replay Logs             | 74 |
| 4.5 Task Life Cycle                 | 75 |
| 4.5.1 Viewing Task Details          | 75 |
| 4.5.2 Modifying Task Information    |    |
| 4.5.3 Editing a Replay Task         |    |
| 4.5.4 Pausing a Replay Task         |    |
| 4.5.5 Resuming a Replay Task        |    |
| 4.5.6 Resetting a Replay Task       | 79 |
| 4.5.7 Stopping a Replay Task        | 79 |
| 4.5.8 Deleting a Replay Task        |    |
| 4.5.9 Task Statuses                 | 81 |
| 5 Tag Management                    | 82 |
| 6 Connection Diagnosis              |    |
| 7 Interconnecting with LTS          | 86 |
| 7.1 Log Reporting                   |    |
| 7.2 Viewing and Downloading Logs    |    |
| 8 Audit Log Format                  | 90 |

# Replay Overview

A workload replay task simulates the service load of the source database on the destination database so you can evaluate the effectiveness and performance of the destination database.

A task consists of SQL recording and replay. All of the SQL statements (create, delete, update, and query operations) executed in the required period on the source database will be downloaded by a recording tool from the binlog, and then cached and injected into the destination database where you can trigger a replay and review performance.

**Typical Scenarios** 

- By creating a workload replay task, you can evaluate how the service load of the source database runs on the destination database.
- By specifying the replay thread and speed, you can simulate the peak service load of the source database and analyze the stability of the destination database when workloads increase sharply.

Figure 1-1 Workload replay

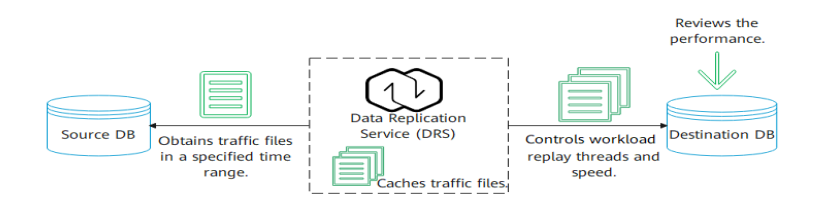

## Supported Database Types

The following table lists the database types supported by DRS in workload replay.

| Table | 1-1 | Replay | scheme |
|-------|-----|--------|--------|
|-------|-----|--------|--------|

| Source DB Type<br>and Version                 | Destination DB<br>Type and Version | Related Documents                         |
|-----------------------------------------------|------------------------------------|-------------------------------------------|
| RDS for MySQL                                 | RDS for MySQL                      | From MySQL to MySQL (Current cloud)       |
|                                               | TaurusDB                           | From MySQL to TaurusDB (Current cloud)    |
| TaurusDB                                      | TaurusDB                           | From TaurusDB to TaurusDB (Current cloud) |
| ECS-hosted     MySQL                          | RDS for MySQL                      | From MySQL to MySQL (To the cloud)        |
| <ul> <li>On-premises<br/>MySQL</li> </ul>     | TaurusDB                           | From MySQL to TaurusDB (To the cloud)     |
| <ul> <li>MySQL on<br/>other clouds</li> </ul> |                                    | ,                                         |

## **Other Cloud Replay Solutions**

DRS allows you to replay data from other cloud databases (such as AWS RDS for MySQL and Aurora for MySQL) to Huawei Cloud databases (such as RDS for MySQL).

 Table 1-2 Replay solutions

| Source Database<br>Cloud Vendor | Source DB Type            | Destination<br>Database<br>(Huawei<br>Cloud) | Reference                 |
|---------------------------------|---------------------------|----------------------------------------------|---------------------------|
| AWS                             | Amazon RDS<br>for MySQL   | RDS for MySQL                                | From MySQL to<br>MySQL    |
| AWS                             | Amazon RDS<br>for MySQL   | TaurusDB                                     | From MySQL to<br>TaurusDB |
| AWS                             | Amazon Aurora<br>MySQL    | RDS for MySQL                                | From MySQL to<br>MySQL    |
| AWS                             | Amazon Aurora<br>MySQL    | TaurusDB                                     | From MySQL to<br>TaurusDB |
| Alibaba Cloud                   | ApsaraDB RDS<br>for MySQL | RDS for MySQL                                | From MySQL to<br>MySQL    |
| Alibaba Cloud                   | ApsaraDB RDS<br>for MySQL | TaurusDB                                     | From MySQL to<br>TaurusDB |

| Source Database<br>Cloud Vendor | Source DB Type       | Destination<br>Database<br>(Huawei<br>Cloud) | Reference                 |
|---------------------------------|----------------------|----------------------------------------------|---------------------------|
| Alibaba Cloud                   | PolarDB for<br>MySQL | RDS for MySQL                                | From MySQL to<br>MySQL    |
| Alibaba Cloud                   | PolarDB for<br>MySQL | TaurusDB                                     | From MySQL to<br>TaurusDB |
| Tencent Cloud                   | TDSQL-C for<br>MySQL | RDS for MySQL                                | From MySQL to<br>MySQL    |
| Tencent Cloud                   | TDSQL-C for<br>MySQL | TaurusDB                                     | From MySQL to<br>TaurusDB |

# **2** Current Cloud

# 2.1 From MySQL to MySQL

## **Supported Source and Destination Databases**

 Table 2-1
 Supported databases

| Source DB     | Destination DB |
|---------------|----------------|
| RDS for MySQL | RDS for MySQL  |

## **Database Account Permission Requirements**

When using DRS to create a workload replay task, you are advised to ensure that permissions of the source database account are the same as those of the destination database account before starting the task.

#### Precautions

To ensure smooth workload replay, read the following notes before creating a task.

| Туре                                | Restrictions                                                                                                    |
|-------------------------------------|----------------------------------------------------------------------------------------------------|
| Starting a                          | Source database requirements:                                                                                                    |
| task                                | <ul> <li>The source database must be RDS for MySQL.</li> </ul>                                                                                                    |
|                                     | <ul> <li>SQL workload files have been recorded on the source<br/>database. For details, see Enabling SQL Audit.</li> </ul>                                                                                                    |
|                                     | Destination database requirements:                                                                                                    |
|                                     | <ul> <li>The destination database must be RDS for MySQL.</li> </ul>                                                                                                    |
|                                     | <ul> <li>The destination database version must be the same as or<br/>later than the source database version.</li> </ul>                                                                                                    |
|                                     | <ul> <li>Baseline data has been developed in the destination<br/>database. The closer the time for collecting baseline data<br/>is to the start time for workload capturing on the source<br/>database, the more accurate simulation will be for the<br/>replay.</li> </ul> |
|                                     | Workload file requirements:                                                                                                    |
|                                     | <ul> <li>If a workload file contains SQL delimiters, a parsing<br/>exception may occur. As a result, the replay task fails.</li> </ul>                                                                                                    |
|                                     | <ul> <li>The full SQL structure of a workload file must be<br/>complete. If any SQL statement in audit logs provided by<br/>the user is truncated, a parsing exception may occur.</li> </ul>                                                                                |
|                                     | <ul> <li>The size of a single SQL statement in a workload file<br/>cannot exceed 1 MB.</li> </ul>                                                                                                    |
|                                     | <ul> <li>If other statements are inserted into a transaction, a<br/>deadlock may occur.</li> </ul>                                                                                                    |
|                                     | Other notes:                                                                                                    |
|                                     | <ul> <li>If configuration parameters (such as<br/>innodb_buffer_pool_size and sqlmode) of the source<br/>database are inconsistent with those of the destination<br/>database, the replay progress may be slow or the replay<br/>may fail.</li> </ul>                       |
|                                     | <ul> <li>If a workload file is deleted or added during a task<br/>editing, you need to select <b>Parse and Reset</b> when<br/>resetting the task and then replay the workload file<br/>again. For details, see <b>Resetting a Replay Task</b>.</li> </ul>                   |
|                                     | <ul> <li>The workload replay process is executed concurrently.<br/>DDL statements and DML statements are executed in the<br/>same batch (10s), and all the statements may be<br/>executed in disorder.</li> </ul>                                                           |
| Parsing a workload file             | After a parsing file is selected, the file cannot be renamed.                                                                                                    |
| Replaying a<br>database<br>workload | Only SELECT, INSERT, DELETE, UPDATE, and DDLs are supported.                                                                                                    |

| Туре               | Restrictions                         |
|--------------------|--------------------------------------|
| Stopping a<br>task | A finished task cannot be restarted. |

## Prerequisites

- You have logged in to the DRS console.
- Your account balance is greater than or equal to \$0 USD.
- For details about the DB types and versions supported by workload replay, see **Supported Databases**.
- If a subaccount is used to create a DRS task, ensure that an agency has been added. To create an agency, see Agency Management.
- You have read **Precautions**.

## Procedure

- Step 1 On the Workload Replay Management page, click Create Workload Replay Task.
- **Step 2** On the **Create Replay Instance** page, select a region and project, specify the task name, description, and the replay instance details, and click **Create Now**.
  - Task information description

#### Figure 2-1 Workload replay task information

| A Only the task name and des<br>The system will create virtual | cription can be modified. Other settings cannot be modified after you click Create Now on this page.<br>resources immediately after you click Create Now. Virtual resources cannot be modified after being created so no settings except the task name and description can be modified. |
|----------------------------------------------------------------|----------------------------------------------------------------------------------------------------|
| Region                                                         | Regions are geographic areas isolated from each other. For low network latency and quick resource access, select the nearest region.                                                                                                    |
| Project                                                        |                                                                                                    |
| * Task Name                                                    | DRS-5678 ①                                                                                                    |
| Description                                                    | 0                                                                                                    |
|                                                                |                                                                                                    |

#### Table 2-3 Task information

| Parameter | Description                                                                  |
|-----------|------------------------------------------------------------------------------|
| Region    | The region where the replay instance is deployed. You can change the region. |
| Project   | The project corresponds to the current region and can be changed.            |

| Parameter   | Description                                                                                                    |
|-------------|----------------------------------------------------------------------------------------------------|
| Task Name   | The task name must start with a letter and consist of 4 to 50 characters. It can contain only letters, digits, hyphens (-), and underscores (_). |
| Description | The description can contain up to 256 characters and cannot contain special characters !=<>&'\"                                                  |

• Replay instance information

### Figure 2-2 Replay instance information

| Replay Instance Details                     |                                                                                                    |
|---------------------------------------------|----------------------------------------------------------------------------------------------------|
| The following information cannot be modifie | d after you go to the next page.                                                                                                    |
| * Data Flow                                 | Current cloud To the cloud                                                                                                    |
| * Source DB Engine                          | MySQL TaunsDB                                                                                                    |
| * Workload File Source                      | Download from Huzwei Cloud APIs Download from Huzwei Cloud OBS                                                                                                    |
| * Destination DB Engine                     | MySOL TaurusDB                                                                                                    |
| * Network Type                              | Public network V                                                                                                    |
|                                             | CRS will automatically bind the specified EIP to the DRS instance and unbind the EIP after the task is complete. For details about the data transmission fee when an EIP is specified, see the pricing details of the EIP service. |
| * Destination DB Instance                   | Select an instance Vew Unselectable DB Instance                                                                                                    |
| * Replay Instance Subnet                    | Select the submet View Submets View Occupied IP Address                                                                                                    |
| * Specify EIP                               | C Create an EIP                                                                                                    |

## Table 2-4 Replay instance settings

| Parameter                | Description                                                                                                    |
|--------------------------|----------------------------------------------------------------------------------------------------|
| Data Flow                | Select Current cloud.                                                                                                    |
|                          | <ul> <li>Current cloud refers to the workload replay scenario<br/>where both source and destination databases are<br/>Huawei Cloud DB instances.</li> </ul>                                     |
|                          | <ul> <li>To the cloud refers to the workload replay scenario<br/>where the destination database is a Huawei Cloud DB<br/>instance and data needs to be transferred to the<br/>cloud.</li> </ul> |
| Source DB<br>Engine      | Select <b>MySQL</b> .                                                                                                    |
| Workload File<br>Source  | Specifies where the workload file in the source database is from.                                                                                                    |
|                          | <ul> <li>Download from Huawei Cloud APIs: Obtain audit<br/>log files through the API corresponding to Huawei<br/>Cloud services.</li> </ul>                                                     |
|                          | <ul> <li>Download from Huawei Cloud OBS: Obtain<br/>workload files from Huawei Cloud OBS buckets.</li> </ul>                                                                                    |
| Destination DB<br>Engine | Select <b>MySQL</b> .                                                                                                    |

| Parameter                  | Description                                                                                                    |
|----------------------------|----------------------------------------------------------------------------------------------------|
| Network Type               | Public network is used as an example.<br>Available options: Public network, VPC, VPN or Direct<br>Connect                                                                                                    |
| Destination DB<br>Instance | The RDS for MySQL DB instance you created. Ensure that baseline data has been developed in the destination database.                                                                                                    |
| Replay Instance<br>Subnet  | Select the subnet where the replay instance is located.<br>You can also click <b>View Subnets</b> to go to the network<br>console to view the subnet where the instance resides.<br>By default, the DRS instance and the destination DB<br>instance are in the same subnet. You need to select the<br>subnet where the DRS instance resides, and there are<br>available IP addresses for the subnet. To ensure that the<br>replay instance can be successfully created, only subnets<br>with DHCP enabled are displayed. |
| Specify EIP                | This parameter is available when you select <b>Public</b><br><b>network</b> for <b>Network Type</b> . Select an EIP to be bound<br>to the DRS instance. DRS will automatically bind the<br>specified EIP to the DRS instance and unbind the EIP<br>after the task is complete.<br>For details about the data transfer fee generated using a<br>public network, see <b>EIP Price Calculator</b> .                                                                                                    |

#### • AZ

Figure 2-3 AZ

★ A2 ex1 ex2 ex3 ex7 A2 where the DRS instance is created. Selecting an A2 where the source or destination distabase is located provides better performance.

#### Table 2-5 Task AZ

| Parameter | Description                                                                                                    |
|-----------|----------------------------------------------------------------------------------------------------|
| AZ        | Select the AZ where you want to create the DRS task.<br>Selecting the one housing the source or destination<br>database can provide better performance. |

• Enterprise Project and Tags

#### Figure 2-4 Enterprise Project and Tags

| ★ Enterprise Project | -Select- View Project Management (?)                                                                                                |
|----------------------|----------------------------------------------------------------------------------------------------|
| Tags                 | TMS's predefined tags are recommended for adding the same tag to different cloud resources. Create predefined tags [2] Q. + Add Tag |

#### Table 2-6 Enterprise Project and Tags

| Parameter             | Description                                                                                                    |  |  |
|-----------------------|----------------------------------------------------------------------------------------------------|--|--|
| Enterprise<br>Project | An enterprise project you would like to use to centrally<br>manage your cloud resources and members. Select an<br>enterprise project from the drop-down list. The default<br>project is <b>default</b> .                                                                                                |  |  |
|                       | For more information about enterprise project, see<br><i>Enterprise Management User Guide</i> .                                                                                                    |  |  |
|                       | To customize an enterprise project, click <b>Enterprise</b> in<br>the upper right corner of the console. The <b>Enterprise</b><br><b>Project Management Service</b> page is displayed. For<br>details, see <b>Creating an Enterprise Project</b> in <i>Enterprise</i><br><i>Management User Guide</i> . |  |  |
| Tags                  | <ul> <li>This setting is optional. Adding tags helps you better<br/>identify and manage your tasks. Each task can have<br/>up to 20 tags.</li> </ul>                                                                                                    |  |  |
|                       | <ul> <li>If your organization has configured tag policies for<br/>DRS, add tags to tasks based on the policies. If a tag<br/>does not comply with the policies, task creation may<br/>fail. Contact your organization administrator to learn<br/>more about tag policies.</li> </ul>                    |  |  |
|                       | <ul> <li>After a task is created, you can view its tag details on<br/>the Tags tab. For details, see Tag Management.</li> </ul>                                                                                                    |  |  |

#### **NOTE**

If a task fails to be created, DRS retains the task for three days by default. After three days, the task automatically stops.

- Step 3 After the replay instance is created, on the Configure Source and Destination Databases page, specify parameters in Source Database, Destination Database, and Task Settings. Then, click Test Connection for the destination database to check whether the destination database has been connected to the replay instance. After the connection test is successful, click Next.
  - Source database information when **Download from Huawei Cloud APIs** is selected for **Workload File Source**

#### Figure 2-5 Source database information

| Source Database      |                                 |   |                    |                               |
|----------------------|---------------------------------|---|--------------------|-------------------------------|
| Workload File Source | Download from Huawei Cloud APIs |   |                    |                               |
| DB Instance Name     | Select an instance              | ~ | C View DB Instance | View Unselectable DB Instance |
| Workload Type        | Audit log                       |   |                    |                               |
| Time Range           | Start Date - End Date           |   |                    |                               |

#### Table 2-7 Source database settings

| Parameter               | Description                                                                                                    |
|-------------------------|----------------------------------------------------------------------------------------------------|
| Workload File<br>Source | Specifies where the workload file in the source database is from.                                                                                                    |
| DB Instance<br>Name     | Select an RDS for MySQL DB instance for which SQL workload files have been recorded. For details about how to record SQL workload files, see <b>Enabling SQL Audit</b> . |
| Workload Type           | Only <b>Audit log</b> is supported.                                                                                                    |
| Time Range              | Select the time range for audit logs.                                                                                                    |

• Source database information when **Download from Huawei Cloud OBS** is selected for **Workload File Source** 

#### Figure 2-6 Source database information

| Source Database        |                                                      |                   |                                  |                                               |                                           |       |
|------------------------|------------------------------------------------------|-------------------|----------------------------------|-----------------------------------------------|-------------------------------------------|-------|
| Workload File Source   | Download from Huawei Cloud OBS                       |                   |                                  |                                               |                                           |       |
| Access Key ID (AK)     |                                                      | 0                 |                                  |                                               |                                           |       |
| Secret Access Key (SK) |                                                      | 0                 |                                  |                                               |                                           |       |
|                        | You are advised to use a non-temporary AK and SK. It | ftemporary AKs    | and SKs are used, OBS bucket i   | nformation may fail to be obtained.           |                                           |       |
| Security Token         |                                                      | Þ                 |                                  |                                               |                                           |       |
|                        | When a temporary AK/SK is used, Security Token mus   | st be used and th | e recommended validity period is | s 24 hours. Otherwise, OBS bucket information | may fail to be obtained during workload r | repla |
| Bucket Name            |                                                      |                   |                                  |                                               |                                           |       |
| Endpoint               |                                                      | 0                 |                                  |                                               |                                           |       |
| Workload File Prefix   |                                                      | 0                 |                                  |                                               |                                           |       |
| Workload Type          | Audt log                                             |                   |                                  |                                               |                                           |       |
| Workload File          | Add Workload File Delete 0                           |                   |                                  |                                               |                                           |       |
|                        | Name (total:3)                                       |                   | Size                             | Modified                                      | Operation                                 |       |
|                        | Ō                                                    | e                 | 5.74 MB                          | Aug 30, 2023 09:12:03 GMT+08:00               | Delete                                    |       |
|                        |                                                      |                   | 2.21 MB                          | Aug 30, 2023 09:12:01 GMT+08:00               | Delete                                    |       |
|                        |                                                      |                   | 4.79 MB                          | Aug 30, 2023 09:12:00 GMT+08:00               | Delete                                    |       |

 Table 2-8
 Source database settings

| Parameter               | Description                                                       |
|-------------------------|-------------------------------------------------------------------|
| Workload File<br>Source | Specifies where the workload file in the source database is from. |

| Parameter                 | Description                                                                                                    |
|---------------------------|----------------------------------------------------------------------------------------------------|
| Access Key ID<br>(AK)     | Access key ID, which is a unique identifier used in conjunction with a secret access key to sign requests cryptographically.                                                                                                    |
| Secret Access<br>Key (SK) | <ul> <li>Used together with the access key ID to sign requests cryptographically. It identifies a request sender and prevents the request from being modified.</li> <li>Based on the principle of least permission, the AK/SK permissions must be minimized. If you can use both temporary and permanent AKs/SKs, you are advised to use a temporary AK/SK. Permanent AKs/SKs are used only in scenarios where temporary AKs/SKs cannot meet requirements. For example, if a large number of logs need to be downloaded for a long time, temporary AKs/SKs may become invalid due to timeout.</li> <li>AK/SK information of the user is encrypted and temporarily stored in the system until the task is delated.</li> </ul> |
| Security Token            | When a temporary AK/SK is used, <b>Security Token</b> must<br>be used, and the recommended validity period is 24<br>hours. Otherwise, OBS bucket information may fail to be<br>obtained during workload replay.                                                                                                    |
| Bucket Name               | Name of the OBS bucket for storing workload files.                                                                                                    |
| Endpoint                  | OBS provides an endpoint for each region. An endpoint can be considered as the domain name of OBS in a region, and is used to process access requests from the region.                                                                                                    |
| Workload File<br>Prefix   | Prefix of a file name in the OBS bucket. Only files whose names start with this prefix will be displayed.                                                                                                    |
| Workload Type             | Only <b>Audit log</b> is supported.                                                                                                    |
| Workload File             | Select the required workload file.                                                                                                    |

• Destination database information

#### Figure 2-7 Destination database information

## Destination Database

| DB Instance Name  |                 |   |
|-------------------|-----------------|---|
| Database Username |                 |   |
| Database Password | *****           | Ø |
| SSL Connection    |                 |   |
|                   | Test Connection |   |

#### Table 2-9 Destination database settings

| Parameter            | Description                                                                                                    |  |
|----------------------|----------------------------------------------------------------------------------------------------|--|
| DB Instance<br>Name  | The RDS DB instance you selected when creating the task.<br>This parameter cannot be changed.                                                                        |  |
| Database<br>Username | The username for accessing the destination database.                                                                                                    |  |
| Database<br>Password | The password for the database username.                                                                                                    |  |
| SSL Connection       | If SSL connection is required, enable SSL on the destination database, ensure that related parameters have been correctly configured, and upload an SSL certificate. |  |
|                      | NOTE                                                                                                    |  |
|                      | <ul> <li>The maximum size of a single certificate file that can be<br/>uploaded is 500 KB.</li> </ul>                                                                |  |
|                      | <ul> <li>If SSL is disabled, your data may be at risk.</li> </ul>                                                                                                    |  |

#### **NOTE**

The username and password of the destination database are encrypted and temporarily stored on the DRS instance host during the workload replay. After the task is deleted, the username and password are permanently deleted.

• Task Settings

## Figure 2-8 Task settings

| Task Settings                      |                          |             |   |     |
|------------------------------------|--------------------------|-------------|---|-----|
| SQL Type                           | SELECT ×                 |             | ~ |     |
| Replay Mode                        | Performance              | Transaction | 0 |     |
| Filter out SQLs                    |                          |             |   | 0   |
|                                    | Add                      |             |   |     |
|                                    | You can add 9 more SQLs. |             |   |     |
| Filter out SQLs Without Conditions |                          |             | ~ | 0   |
| Maximum Concurrent Connections     | - 8 +                    | )           |   |     |
| Acceleration Configuration         | 100%                     |             | ~ | (?) |

## Table 2-10 Task settings

| Parameter Description                    |                                                                                                    |
|------------------------------------------|----------------------------------------------------------------------------------------------------|
| SQL Type                                 | Select the SQL type to be replayed to the destination database. The default value is <b>SELECT</b> . The available options are <b>SELECT</b> , <b>INSERT</b> , <b>UPDATE</b> , <b>DELETE</b> , and <b>DDL</b> .                                                                                                    |
| Replay Mode                              | You can select <b>Performance</b> or <b>Transaction</b> .<br>– In performance mode, you can set how many                                                                                                    |
|                                          | concurrent connections are allowed. SQL statements<br>are replayed to the destination database based on a<br>set number of connections. The SQL execution<br>sequence in the source database may be different<br>from that in the destination database. The replay<br>performance is better.                                                      |
|                                          | <ul> <li>In transaction mode, you cannot set how many<br/>concurrent connections are allowed. The number of<br/>connections is dynamically adjusted based on the<br/>connections in the source database logs to ensure that<br/>transaction SQL statements in the same connection of<br/>the source database are executed in sequence.</li> </ul> |
| Filter out SQLs                          | The system fuzzily matches SQL statements based on the<br>entered conditions, ignores case sensitivity, and filters<br>SQL logs to be replayed to the destination database. The<br>SQL logs that meet the conditions will be filtered out. You<br>can configure up to 10 filtering rules.                                                         |
| Filter out SQLs<br>Without<br>Conditions | This option is used to filter out SQL statements of the SELECT, UPDATE, and DELETE types that do not contain conditions (that is, filter out SQL statements without a where condition).                                                                                                    |

| Parameter                            | Description                                                                                                    |  |
|--------------------------------------|----------------------------------------------------------------------------------------------------|--|
| Maximum<br>Concurrent<br>Connections | The number of replay threads configured for a workload replay task. The default value is <b>8</b> . The value ranges from <b>1</b> to <b>100</b> .                                                                                                    |  |
| Acceleration<br>Configuration        | The percentage of the replayed SQLs to the SQLs<br>executed on the source database within the same per<br>The percentage cannot exceed the maximum<br>performance of the workload replay task. The value ca<br>be <b>Unlimited</b> , <b>100%</b> , or <b>200%</b> . |  |

**Step 4** On the **Check Task** page, check the replay task.

- If any check fails, review the cause and rectify the fault. After the fault is rectified, click **Check Again**.
- If all check items are successful, click **Next**.
- Step 5 On the displayed page, specify Start Time, Send Notification, SMN Topic, and Stop Abnormal Tasks After and confirm that the configured information is correct and click Submit to submit the task.

#### Figure 2-9 Task startup settings

| * Start Time                | Start upon task creation | Start at a specified time             | 0                                           |
|-----------------------------|--------------------------|---------------------------------------|---------------------------------------------|
|                             |                          |                                       |                                             |
| Send Notifications          | 0                        |                                       |                                             |
| * SMN Topic                 |                          | ~ C 0                                 |                                             |
| * Stop Abnormal Tasks After | 14 🧿 Abno                | rmal tasks run longer than the period | you set (unit: day) will automatically stop |

Table 2-11 Task startup settings

| Parameter             | Description                                                                                                    |
|-----------------------|----------------------------------------------------------------------------------------------------|
| Start Time            | Set <b>Start Time</b> to <b>Start upon task creation</b> or <b>Start at a specified time</b> based on site requirements.                                                                    |
|                       | <b>NOTE</b><br>After a replay task is started, the performance of the source and<br>destination databases may be affected. You are advised to start a replay<br>task during off-peak hours. |
| Send<br>Notifications | SMN topic. This parameter is optional. If an exception occurs during workload replay, the system will send a notification to the specified recipients.                                      |

| Parameter                       | Description                                                                                                    |  |
|---------------------------------|----------------------------------------------------------------------------------------------------|--|
| SMN Topic                       | This parameter is available only after you enable <b>Send</b><br><b>Notifications</b> and create a topic on the SMN console and add a<br>subscriber.                                                                                                    |  |
|                                 | For details, see <i>Simple Message Notification User Guide</i> .                                                                                                    |  |
| Stop<br>Abnormal<br>Tasks After | Number of days after which an abnormal task automatically stops. The value must range from 14 to 100. The default value <b>14</b> .                                                                                                    |  |
|                                 | <b>NOTE</b><br>Tasks in the abnormal state are still charged. If tasks remain in the<br>abnormal state for a long time, they cannot be resumed. Abnormal tasks<br>running longer than the period you set (unit: day) will automatically stop<br>to avoid unnecessary fees. |  |

- **Step 6** After the task is submitted, view and **manage it** on the **Workload Replay Management** page.
  - You can view the task status. For more information about task status, see **Task Statuses**.
  - You can click C in the upper right corner to view the latest task status.
  - By default, DRS retains a task in the **Configuration** state for three days. After three days, DRS automatically deletes background resources, but the task status remains unchanged. When you reconfigure the task, DRS applies for resources for the task again.
  - For a public network task, DRS needs to delete background resources after you stop the task. The EIP bound to the task cannot be restored to the **Unbound** state until background resources are deleted.

----End

# 2.2 From MySQL to TaurusDB

## **Supported Source and Destination Databases**

 Table 2-12
 Supported
 databases

| Source DB     | Destination DB                         |
|---------------|----------------------------------------|
| RDS for MySQL | TaurusDB (standard and basic editions) |

## **Database Account Permission Requirements**

When using DRS to create a workload replay task, you are advised to ensure that permissions of the source database account are the same as those of the destination database account before starting the task.

## Precautions

To ensure smooth workload replay, read the following notes before creating a task.

| Туре                                                                                 | Restrictions                                                                                                    |  |
|--------------------------------------------------------------------------------------|----------------------------------------------------------------------------------------------------|--|
| Starting a                                                                           | Source database requirements:                                                                                                    |  |
| task                                                                                 | <ul> <li>The source database must be RDS for MySQL.</li> </ul>                                                                                                    |  |
|                                                                                      | <ul> <li>SQL workload files have been recorded on the source<br/>database. For details, see Enabling SQL Audit.</li> </ul>                                                                                                    |  |
|                                                                                      | Destination database requirements:                                                                                                    |  |
|                                                                                      | <ul> <li>The destination database must be TaurusDB.</li> </ul>                                                                                                    |  |
|                                                                                      | <ul> <li>The destination database version must be the same as or<br/>later than the source database version.</li> </ul>                                                                                                    |  |
|                                                                                      | <ul> <li>Baseline data has been developed in the destination<br/>database. The closer the time for collecting baseline data<br/>is to the start time for workload capturing on the source<br/>database, the more accurate simulation will be for the<br/>replay.</li> </ul> |  |
|                                                                                      | Workload file requirements:                                                                                                    |  |
|                                                                                      | <ul> <li>If a workload file contains SQL delimiters, a parsing<br/>exception may occur. As a result, the replay task fails.</li> </ul>                                                                                                    |  |
|                                                                                      | <ul> <li>The full SQL structure of a workload file must be<br/>complete. If any SQL statement in audit logs provided by<br/>the user is truncated, a parsing exception may occur.</li> </ul>                                                                                |  |
|                                                                                      | <ul> <li>The size of a single SQL statement in a workload file<br/>cannot exceed 1 MB.</li> </ul>                                                                                                    |  |
|                                                                                      | <ul> <li>If other statements are inserted into a transaction, a<br/>deadlock may occur.</li> </ul>                                                                                                    |  |
|                                                                                      | Other notes:                                                                                                    |  |
|                                                                                      | <ul> <li>If configuration parameters (such as<br/>innodb_buffer_pool_size and sqlmode) of the source<br/>database are inconsistent with those of the destination<br/>database, the replay progress may be slow or the replay<br/>may fail.</li> </ul>                       |  |
|                                                                                      | <ul> <li>If a workload file is deleted or added during a task<br/>editing, you need to select <b>Parse and Reset</b> when<br/>resetting the task and then replay the workload file<br/>again. For details, see <b>Resetting a Replay Task</b>.</li> </ul>                   |  |
|                                                                                      | <ul> <li>The workload replay process is executed concurrently.<br/>DDL statements and DML statements are executed in the<br/>same batch (10s), and all the statements may be<br/>executed in disorder.</li> </ul>                                                           |  |
| Parsing a After a parsing file is selected, the file cannot be renamed workload file |                                                                                                    |  |

| Туре                                | Restrictions                                                 |
|-------------------------------------|--------------------------------------------------------------|
| Replaying a<br>database<br>workload | Only SELECT, INSERT, DELETE, UPDATE, and DDLs are supported. |
| Stopping a<br>task                  | A finished task cannot be restarted.                         |

## Prerequisites

- You have logged in to the DRS console.
- Your account balance is greater than or equal to \$0 USD.
- For details about the DB types and versions supported by workload replay, see **Supported Databases**.
- If a subaccount is used to create a DRS task, ensure that an agency has been added. To create an agency, see Agency Management.
- You have read **Precautions**.

## Procedure

- Step 1 On the Workload Replay Management page, click Create Workload Replay Task.
- **Step 2** On the **Create Replay Instance** page, select a region and project, specify the task name, description, and the replay instance details, and click **Create Now**.
  - Task information description

Figure 2-10 Workload replay task information

| A | Only the task name and description can be modified. Other settings cannot be modified after you click Create Now on this page.<br>The system will create virtual resources immediately after you click Create Now. Virtual resources cannot be modified after being created so no settings except the task name and description can be modified. |                                                          |                                                                               |
|---|----------------------------------------------------------------------------------------------------|----------------------------------------------------------|-------------------------------------------------------------------------------|
|   |                                                                                                    |                                                          |                                                                               |
|   | Region                                                                                                    | •                                                        |                                                                               |
|   |                                                                                                    | Regions are geographic areas isolated from each other. I | For low network latency and quick resource access, select the nearest region. |
|   |                                                                                                    |                                                          |                                                                               |
|   | Project                                                                                                    | . 🗸                                                      |                                                                               |
|   |                                                                                                    |                                                          |                                                                               |
|   | * Task Name                                                                                                    | DRS-5678                                                 | 0                                                                             |
|   |                                                                                                    |                                                          |                                                                               |
|   | Description                                                                                                    |                                                          | 0                                                                             |
|   |                                                                                                    |                                                          |                                                                               |
|   |                                                                                                    |                                                          |                                                                               |
|   |                                                                                                    | 0/256                                                    |                                                                               |

#### Table 2-14 Task information

| Parameter | Description                                                                  |
|-----------|------------------------------------------------------------------------------|
| Region    | The region where the replay instance is deployed. You can change the region. |

| Parameter   | Description                                                                                                    |
|-------------|----------------------------------------------------------------------------------------------------|
| Project     | The project corresponds to the current region and can be changed.                                                                                |
| Task Name   | The task name must start with a letter and consist of 4 to 50 characters. It can contain only letters, digits, hyphens (-), and underscores (_). |
| Description | The description can contain up to 256 characters and cannot contain special characters !=<>&'\"                                                  |

## • Replay instance information

## Figure 2-11 Replay instance information

| Replay Instance Details                      |                                                      |                                                                                                    |
|----------------------------------------------|------------------------------------------------------|----------------------------------------------------------------------------------------------------|
| The following information cannot be modified | d after you go to the next page.                     |                                                                                                    |
| * Data Flow                                  | Current cloud To the cloud                           |                                                                                                    |
| * Source DB Engine                           | MySQL TaurusDB                                       |                                                                                                    |
| * Workload File Source                       | Download from Huawei Cloud APIs Downl                | ad from Huawei Cloud OBS                                                                                                    |
| * Destination DB Engine                      | MySQL TaurusDB                                       |                                                                                                    |
| * Network Type                               | Public network ~                                     | 0                                                                                                    |
|                                              | DRS will automatically bind the specified EIP to the | DRS instance and unbind the EIP after the task is complete. For details about the data transmission fee when an EIP is specified, see the pricing details of the EIP service. |
| * Destination DB Instance                    | No DB instance available.                            | C View DB Instance View Unselectable DB Instance                                                                                                    |
| * HTAP Standard Instance                     |                                                      |                                                                                                    |
| * Replay Instance Subnet                     | Select the subnet V                                  | O View Subnets View Occupied IP Address                                                                                                    |
| * Specify EIP                                | C Create an El                                       | P                                                                                                    |

## Table 2-15 Replay instance settings

| Parameter               | Description                                                                                                    |  |  |  |
|-------------------------|----------------------------------------------------------------------------------------------------|--|--|--|
| Data Flow               | Select Current cloud.                                                                                                    |  |  |  |
|                         | <ul> <li>Current cloud refers to the workload replay scenario<br/>where both source and destination databases are<br/>Huawei Cloud DB instances.</li> </ul>                    |  |  |  |
|                         | <ul> <li>To the cloud refers to the workload replay scenario<br/>where the destination database is a Huawei Cloud DB<br/>instance and data needs to be transferred.</li> </ul> |  |  |  |
| Source DB<br>Engine     | Select <b>MySQL</b> .                                                                                                    |  |  |  |
| Workload File<br>Source | Specifies where the workload file in the source database is from.                                                                                                    |  |  |  |
|                         | <ul> <li>Download from Huawei Cloud APIs: Obtain audit<br/>log files through the API corresponding to Huawei<br/>Cloud services.</li> </ul>                                    |  |  |  |
|                         | <ul> <li>Download from Huawei Cloud OBS: Obtain<br/>workload files from Huawei Cloud OBS buckets.</li> </ul>                                                                   |  |  |  |

| Parameter                  | Description                                                                                                    |  |  |
|----------------------------|----------------------------------------------------------------------------------------------------|--|--|
| Destination DB<br>Engine   | Select <b>TaurusDB</b> .                                                                                                    |  |  |
| Network Type               | Public network is used as an example.<br>Available options: Public network, VPC, VPN or Direct<br>Connect                                                                                                    |  |  |
| Destination DB<br>Instance | The TaurusDB DB instance you created. Ensure that baseline data has been developed in the destination database.                                                                                                    |  |  |
| Replay Instance<br>Subnet  | Select the subnet where the replay instance is located.<br>You can also click <b>View Subnets</b> to go to the network<br>console to view the subnet where the instance resides.<br>By default, the DRS instance and the destination DB<br>instance are in the same subnet. You need to select the<br>subnet where the DRS instance resides, and there are<br>available IP addresses for the subnet. To ensure that the<br>replay instance can be successfully created, only subnets<br>with DHCP enabled are displayed. |  |  |
| Specify EIP                | This parameter is available when you select <b>Public</b><br><b>network</b> for <b>Network Type</b> . Select an EIP to be bound<br>to the DRS instance. DRS will automatically bind the<br>specified EIP to the DRS instance and unbind the EIP<br>after the task is complete.<br>For details about the data transfer fee generated using a<br>public network, see <b>EIP Price Calculator</b> .                                                                                                    |  |  |

#### • AZ

### Figure 2-12 AZ

| * AZ | az1             | az2            | az3              | az7            |
|------|-----------------|----------------|------------------|----------------|
|      | AZ where the DR | IS instance is | created. Selecti | ing an AZ whei |

#### Table 2-16 Task AZ

| Parameter | Description                                                                                                    |
|-----------|----------------------------------------------------------------------------------------------------|
| AZ        | Select the AZ where you want to create the DRS task.<br>Selecting the one housing the source or destination<br>database can provide better performance. |

• Enterprise Project and Tags

#### Figure 2-13 Enterprise Project and Tags

| ★ Enterprise Project | -Select- View Project Management (?)                                                                                                |
|----------------------|----------------------------------------------------------------------------------------------------|
| Tags                 | TMS's predefined tags are recommended for adding the same tag to different cloud resources. Create predefined tags [2] Q. + Add Tag |

#### Table 2-17 Enterprise Project and Tags

| Parameter             | Description                                                                                                    |  |  |  |  |
|-----------------------|----------------------------------------------------------------------------------------------------|--|--|--|--|
| Enterprise<br>Project | An enterprise project you would like to use to centrally manage your cloud resources and members. Select an enterprise project from the drop-down list. The default project is <b>default</b> .                                                                                                    |  |  |  |  |
|                       | For more information about enterprise project, see <i>Enterprise Management User Guide</i> .                                                                                                    |  |  |  |  |
|                       | To customize an enterprise project, click <b>Enterprise</b> in<br>the upper right corner of the console. The <b>Enterprise</b><br><b>Project Management Service</b> page is displayed. For<br>details, see <b>Creating an Enterprise Project</b> in <i>Enterprise</i><br><i>Management User Guide</i> . |  |  |  |  |
| Tags                  | <ul> <li>This setting is optional. Adding tags helps you better<br/>identify and manage your tasks. Each task can have<br/>up to 20 tags.</li> </ul>                                                                                                    |  |  |  |  |
|                       | <ul> <li>If your organization has configured tag policies for<br/>DRS, add tags to tasks based on the policies. If a tag<br/>does not comply with the policies, task creation may<br/>fail. Contact your organization administrator to learn<br/>more about tag policies.</li> </ul>                    |  |  |  |  |
|                       | <ul> <li>After a task is created, you can view its tag details on<br/>the Tags tab. For details, see Tag Management.</li> </ul>                                                                                                    |  |  |  |  |

#### **NOTE**

If a task fails to be created, DRS retains the task for three days by default. After three days, the task automatically stops.

- Step 3 After the replay instance is created, on the Configure Source and Destination Databases page, specify parameters in Source Database, Destination Database, and Task Settings. Then, click Test Connection for the destination database to check whether the destination database has been connected to the replay instance. After the connection test is successful, click Next.
  - Source database information when **Download from Huawei Cloud APIs** is selected for **Workload File Source**

| Source Database      |                                 |          |   |                  |                               |
|----------------------|---------------------------------|----------|---|------------------|-------------------------------|
| Workload File Source | Download from Huawei Cloud APIs |          |   |                  |                               |
| DB Instance Name     | Select an instance              | <b>v</b> | С | View DB Instance | View Unselectable DB Instance |
| Workload Type        | Audit log                       |          |   |                  |                               |
| Time Range           | Start Date - End Date           |          |   |                  |                               |

#### Table 2-18 Source database settings

| Parameter               | Description                                                                                                    |
|-------------------------|----------------------------------------------------------------------------------------------------|
| Workload File<br>Source | Specifies where the workload file in the source database is from.                                                                                                    |
| DB Instance<br>Name     | Select an RDS for MySQL DB instance for which SQL workload files have been recorded. For details about how to record SQL workload files, see <b>Enabling SQL Audit</b> . |
| Workload Type           | Only <b>Audit log</b> is supported.                                                                                                    |
| Time Range              | Select the time range for audit logs.                                                                                                    |

• Source database information when **Download from Huawei Cloud OBS** is selected for **Workload File Source** 

#### Figure 2-15 Source database information

| Source Database        |                                              |                   |                             |                                                       |                                                   |
|------------------------|----------------------------------------------|-------------------|-----------------------------|-------------------------------------------------------|---------------------------------------------------|
| Workload File Source   | Download from Huawei Cloud OBS               |                   |                             |                                                       |                                                   |
| Access Key ID (AK)     |                                              | 0                 |                             |                                                       |                                                   |
| Secret Access Key (SK) |                                              |                   |                             |                                                       |                                                   |
|                        | You are advised to use a non-temporary AK an | d SK. If temporar | y AKs and SKs are used, OBS | S bucket information may fail to be obtained.         |                                                   |
| Security Token         |                                              | -                 |                             |                                                       |                                                   |
|                        | When a temporary AK/SK is used, Security Tol | en must be used   | and the recommended validit | y period is 24 hours. Otherwise, OBS bucket informati | ion may fail to be obtained during workload repla |
| Bucket Name            |                                              |                   |                             |                                                       |                                                   |
| Endpoint               |                                              | 0                 |                             |                                                       |                                                   |
| Workload File Prefix   |                                              | 0                 |                             |                                                       |                                                   |
| Workload Type          | Audt log                                     |                   |                             |                                                       |                                                   |
| Workload File          | Add Workload File Delete 0                   |                   |                             |                                                       |                                                   |
|                        | Name (total:3)                               |                   | Size                        | Modified                                              | Operation                                         |
|                        | 0                                            |                   | , 5.74 MB                   | Aug 30, 2023 09:12:03 GMT+08:00                       | Delete                                            |
|                        |                                              |                   | , 2.21 MB                   | Aug 30, 2023 09:12:01 GMT+08:00                       | Delete                                            |
|                        |                                              |                   | 4.79 MB                     | Aug 30, 2023 09:12:00 GMT+08:00                       | Delete                                            |

Table 2-19 Source database settings

| Parameter               | Description                                                       |
|-------------------------|-------------------------------------------------------------------|
| Workload File<br>Source | Specifies where the workload file in the source database is from. |

| Parameter                 | Description                                                                                                    |
|---------------------------|----------------------------------------------------------------------------------------------------|
| Access Key ID<br>(AK)     | Access key ID, which is a unique identifier used in conjunction with a secret access key to sign requests cryptographically.                                                                                                    |
| Secret Access<br>Key (SK) | <ul> <li>Used together with the access key ID to sign requests cryptographically. It identifies a request sender and prevents the request from being modified.</li> <li>Based on the principle of least permission, the AK/SK permissions must be minimized. If you can use both temporary and permanent AKs/SKs, you are advised to use a temporary AK/SK. Permanent AKs/SKs cannot meet requirements. For example, if a large number of logs need to be downloaded for a long time, temporary AKs/SKs may become invalid due to timeout.</li> <li>AK/SK information of the user is encrypted and temporarily stored in the system until the task is deleted</li> </ul> |
| Security Token            | When a temporary AK/SK is used, <b>Security Token</b> must<br>be used, and the recommended validity period is 24<br>hours. Otherwise, OBS bucket information may fail to be<br>obtained during workload replay.                                                                                                    |
| Bucket Name               | Name of the OBS bucket for storing workload files.                                                                                                    |
| Endpoint                  | OBS provides an endpoint for each region. An endpoint can be considered as the domain name of OBS in a region, and is used to process access requests from the region.                                                                                                    |
| Workload File<br>Prefix   | Prefix of a file name in the OBS bucket. Only files whose names start with this prefix will be displayed.                                                                                                    |
| Workload Type             | Only <b>Audit log</b> is supported.                                                                                                    |
| Workload File             | Select the required workload file.                                                                                                    |

• Destination database information

#### Figure 2-16 Destination database information

#### Destination Database

| DB Instance Name             |                 |    |   |   |
|------------------------------|-----------------|----|---|---|
| Replay Connection IP Address |                 | ~  | С | ? |
| Database Username            |                 |    |   |   |
| Database Password            |                 | \$ |   |   |
|                              | Test Connection |    |   |   |

#### Table 2-20 Destination database settings

| Parameter                          | Description                                                                                                    |
|------------------------------------|----------------------------------------------------------------------------------------------------|
| DB Instance<br>Name                | The TaurusDB instance you selected when creating the task. This parameter cannot be changed.                                                                       |
| Replay<br>Connection IP<br>Address | The primary node IP address of a DB instance is selected<br>by default, but if the instance has a proxy IP address, you<br>can also select that address if needed. |
| Database<br>Username               | The username for accessing the destination database.                                                                                                    |
| Database<br>Password               | The password for the database username.                                                                                                    |

#### **NOTE**

The username and password of the destination database are encrypted and temporarily stored on the DRS instance host during the workload replay. After the task is deleted, the username and password are permanently deleted.

• Task Settings

## Figure 2-17 Task settings

| Task Settings                      |                        |             |   |     |
|------------------------------------|------------------------|-------------|---|-----|
| SQL Type                           | SELECT ×               |             | ~ |     |
| Replay Mode                        | Performance            | Transaction | ? |     |
| Filter out SQLs                    |                        |             |   | (?) |
|                                    | Add                    |             |   |     |
|                                    | You can add 9 more SQL | .S.         |   |     |
| Filter out SQLs Without Conditions |                        |             | ~ | 0   |
| Maximum Concurrent Connections     | - 8 +                  | 0           |   |     |
| Acceleration Configuration         | 100%                   |             | ~ | 0   |

## Table 2-21 Task settings

| Parameter                                | Description                                                                                                    |
|------------------------------------------|----------------------------------------------------------------------------------------------------|
| SQL Type                                 | Select the SQL type to be replayed to the destination database. The default value is <b>SELECT</b> . The available options are <b>SELECT</b> , <b>INSERT</b> , <b>UPDATE</b> , <b>DELETE</b> , and <b>DDL</b> .                                                                                                    |
| Replay Mode                              | <ul> <li>You can select <b>Performance</b> or <b>Transaction</b>.</li> <li>In performance mode, you can set how many concurrent connections are allowed. SQL statements are replayed to the destination database based on a set number of connections. The SQL execution sequence in the source database may be different</li> </ul> |
|                                          | <ul> <li>from that in the destination database. The replay performance is better.</li> <li>In transaction mode, you cannot set how many</li> </ul>                                                                                                    |
|                                          | concurrent connections are allowed. The number of<br>connections is dynamically adjusted based on the<br>connections in the source database logs to ensure that<br>transaction SQL statements in the same connection of<br>the source database are executed in sequence.                                                             |
| Filter out SQLs                          | The system fuzzily matches SQL statements based on the<br>entered conditions, ignores case sensitivity, and filters<br>SQL logs to be replayed to the destination database. The<br>SQL logs that meet the conditions will be filtered out. You<br>can configure up to 10 filtering rules.                                            |
| Filter out SQLs<br>Without<br>Conditions | This option is used to filter out SQL statements of the SELECT, UPDATE, and DELETE types that do not contain conditions (that is, filter out SQL statements without a where condition).                                                                                                    |

| Parameter                            | Description                                                                                                    |
|--------------------------------------|----------------------------------------------------------------------------------------------------|
| Maximum<br>Concurrent<br>Connections | The number of replay threads configured for a workload replay task. The default value is <b>8</b> . The value ranges from <b>1</b> to <b>100</b> .                                                                                                    |
| Acceleration<br>Configuration        | The percentage of the replayed SQLs to the SQLs<br>executed on the source database within the same period.<br>The percentage cannot exceed the maximum<br>performance of the workload replay task. The value can<br>be <b>Unlimited</b> , <b>100%</b> , or <b>200%</b> . |

**Step 4** On the **Check Task** page, check the replay task.

- If any check fails, review the cause and rectify the fault. After the fault is rectified, click **Check Again**.
- If all check items are successful, click **Next**.
- Step 5 On the displayed page, specify Start Time, Send Notification, SMN Topic, and Stop Abnormal Tasks After and confirm that the configured information is correct and click Submit to submit the task.

#### Figure 2-18 Task startup settings

| * Start Time                | Start upon task creation | Start at a specified time             | 0                                           |
|-----------------------------|--------------------------|---------------------------------------|---------------------------------------------|
|                             |                          |                                       |                                             |
| Send Notifications          | 0                        |                                       |                                             |
| * SMN Topic                 |                          | ~ C ③                                 |                                             |
| * Stop Abnormal Tasks After | 14 🧿 Abnor               | rmal tasks run longer than the period | you set (unit: day) will automatically stop |

#### Table 2-22 Task startup settings

| Parameter             | Description                                                                                                    |  |
|-----------------------|----------------------------------------------------------------------------------------------------|--|
| Start Time            | Set <b>Start Time</b> to <b>Start upon task creation</b> or <b>Start at a specified time</b> based on site requirements.                                                                    |  |
|                       | <b>NOTE</b><br>After a replay task is started, the performance of the source and<br>destination databases may be affected. You are advised to start a replay<br>task during off-peak hours. |  |
| Send<br>Notifications | SMN topic. This parameter is optional. If an exception occurs during workload replay, the system will send a notification to the specified recipients.                                      |  |

| Parameter                       | Description                                                                                                    |
|---------------------------------|----------------------------------------------------------------------------------------------------|
| SMN Topic                       | This parameter is available only after you enable <b>Send</b><br><b>Notifications</b> and create a topic on the SMN console and add a<br>subscriber.                                                                                                    |
|                                 | For details, see <i>Simple Message Notification User Guide</i> .                                                                                                    |
| Stop<br>Abnormal<br>Tasks After | Number of days after which an abnormal task automatically stops. The value must range from 14 to 100. The default value is <b>14</b> .                                                                                                    |
|                                 | <b>NOTE</b><br>Tasks in the abnormal state are still charged. If tasks remain in the<br>abnormal state for a long time, they cannot be resumed. Abnormal tasks<br>running longer than the period you set (unit: day) will automatically stop<br>to avoid unnecessary fees. |

- **Step 6** After the task is submitted, view and **manage it** on the **Workload Replay Management** page.
  - You can view the task status. For more information about task status, see **Task Statuses**.
  - You can click C in the upper right corner to view the latest task status.
  - By default, DRS retains a task in the **Configuration** state for three days. After three days, DRS automatically deletes background resources, but the task status remains unchanged. When you reconfigure the task, DRS applies for resources for the task again.
  - For a public network task, DRS needs to delete background resources after you stop the task. The EIP bound to the task cannot be restored to the **Unbound** state until background resources are deleted.

----End

# 2.3 From TaurusDB to TaurusDB

## **Supported Source and Destination Databases**

 Table 2-23
 Supported
 databases

| Source DB | Destination DB                         |
|-----------|----------------------------------------|
| TaurusDB  | TaurusDB (standard and basic editions) |

## **Database Account Permission Requirements**

When using DRS to create a workload replay task, you are advised to ensure that permissions of the source database account are the same as those of the destination database account before starting the task.

## Precautions

To ensure smooth workload replay, read the following notes before creating a task.

| Туре       | Restrictions                                                                                                    |  |  |  |  |
|------------|----------------------------------------------------------------------------------------------------|--|--|--|--|
| Starting a | Source database requirements:                                                                                                    |  |  |  |  |
| task       | <ul> <li>The source database must be TaurusDB.</li> </ul>                                                                                                    |  |  |  |  |
|            | <ul> <li>SQL Explorer has been enabled on the source database.</li> <li>For details, see Configuring SQL Explorer for a DB<br/>Instance. Enabling SQL Explorer will affect the<br/>performance of the source database. Evaluate the impact<br/>before enabling SQL Explorer.</li> </ul>                                                                                                    |  |  |  |  |
|            | Destination database requirements:                                                                                                    |  |  |  |  |
|            | <ul> <li>The destination database must be TaurusDB.</li> </ul>                                                                                                    |  |  |  |  |
|            | <ul> <li>Baseline data has been developed in the destination<br/>database. The closer the time for collecting baseline data<br/>is to the start time for workload capturing on the source<br/>database, the more accurate simulation will be for the<br/>replay.</li> </ul>                                                                                                    |  |  |  |  |
|            | Workload file requirements:                                                                                                    |  |  |  |  |
|            | <ul> <li>In earlier versions, the formats of files generated using<br/>TaurusDB SQL Explorer are different. Currently, all SQL<br/>statements of TaurusDB 2.0.8.3 to 2.0.28.15 and later<br/>patch versions 2.0.28.xx can be parsed.</li> </ul>                                                                                                    |  |  |  |  |
|            | <ul> <li>By default, the maximum size of a SQL statement for<br/>TaurusDB is 4 KB. If the size of a SQL statement exceeds<br/>the default value, you need to change the value of the<br/>rds_sql_tracer_max_record_size parameter by referring<br/>to Modifying Parameters of a DB Instance. Otherwise,<br/>the statement whose size exceeds the default value will<br/>not be recorded and cannot be replayed.</li> </ul> |  |  |  |  |
|            | <ul> <li>If a workload file contains SQL delimiters (such as ^^), a<br/>parsing exception may occur. As a result, the replay task<br/>fails.</li> </ul>                                                                                                    |  |  |  |  |
|            | <ul> <li>The full SQL structure of a workload file must be<br/>complete. If any SQL statement in audit logs provided by<br/>the user is truncated, a parsing exception may occur.</li> </ul>                                                                                                    |  |  |  |  |
|            | <ul> <li>The size of a single SQL statement in a workload file<br/>cannot exceed 1 MB.</li> </ul>                                                                                                    |  |  |  |  |
|            | <ul> <li>If other statements are inserted into a transaction, a<br/>deadlock may occur.</li> </ul>                                                                                                    |  |  |  |  |
|            | Other notes:                                                                                                    |  |  |  |  |
|            | <ul> <li>If configuration parameters (such as<br/>innodb_buffer_pool_size and sqlmode) of the source<br/>database are inconsistent with those of the destination<br/>database, the replay progress may be slow or the replay<br/>may fail.</li> </ul>                                                                                                    |  |  |  |  |
|            | <ul> <li>If a workload file is deleted or added during a task<br/>editing, you need to select Parse and Reset when</li> </ul>                                                                                                    |  |  |  |  |

| Туре                                | Restrictions                                                                                                    |
|-------------------------------------|----------------------------------------------------------------------------------------------------|
|                                     | resetting the task and then replay the workload file again. For details, see <b>Resetting a Replay Task</b> .                                                                                                  |
|                                     | <ul> <li>The workload replay process is executed concurrently.</li> <li>DDL statements and DML statements are executed in the same batch (10s), and all the statements may be executed in disorder.</li> </ul> |
| Parsing a<br>workload file          | After a parsing file is selected, the file cannot be renamed.                                                                                                    |
| Replaying a<br>database<br>workload | Only SELECT, INSERT, DELETE, UPDATE, and DDLs are supported.                                                                                                    |
| Stopping a<br>task                  | A finished task cannot be restarted.                                                                                                    |

## Prerequisites

- You have logged in to the DRS console.
- Your account balance is greater than or equal to \$0 USD.
- For details about the DB types and versions supported by workload replay, see **Supported Databases**.
- If a subaccount is used to create a DRS task, ensure that an agency has been added. To create an agency, see Agency Management.
- You have read **Precautions**.

## Procedure

- Step 1 On the Workload Replay Management page, click Create Workload Replay Task.
- **Step 2** On the **Create Replay Instance** page, select a region and project, specify the task name, description, and the replay instance details, and click **Create Now**.
  - Task information description

#### Figure 2-19 Workload replay task information

| <b>A</b> | Only the task name and description can be modified. Other settings cannot be modified after you click Create Now on this page.<br>The system will create virtual resources immediately after you click Create Now. Virtual resources cannot be modified after being created so no settings except the task name and description can be modified. |                                                        |                                                                               |  |  |  |
|----------|----------------------------------------------------------------------------------------------------|--------------------------------------------------------|-------------------------------------------------------------------------------|--|--|--|
|          | Region                                                                                                    | Regions are geographic areas isolated from each other. | For low network latency and quick resource access, select the nearest region. |  |  |  |
|          | Project                                                                                                    | . v                                                    |                                                                               |  |  |  |
|          | ★ Task Name                                                                                                    | DRS-5678                                               | 0                                                                             |  |  |  |
|          | Description                                                                                                    |                                                        | 0                                                                             |  |  |  |
|          |                                                                                                    | 0255                                                   |                                                                               |  |  |  |

#### Table 2-25 Task information

| Parameter   | Description                                                                                                    |
|-------------|----------------------------------------------------------------------------------------------------|
| Region      | The region where the replay instance is deployed. You can change the region.                                                                     |
| Project     | The project corresponds to the current region and can be changed.                                                                                |
| Task Name   | The task name must start with a letter and consist of 4 to 50 characters. It can contain only letters, digits, hyphens (-), and underscores (_). |
| Description | The description can contain up to 256 characters and cannot contain special characters !=<>&'\"                                                  |

• Replay instance information

## Figure 2-20 Replay instance information

| Replay Instance Details                    |                                                                             |                                                                                                    |                               |  |  |
|--------------------------------------------|-----------------------------------------------------------------------------|----------------------------------------------------------------------------------------------------|-------------------------------|--|--|
| The following information cannot be modifi | The following information cannot be modified after you go to the next page. |                                                                                                    |                               |  |  |
| * Data Flow                                | Current cloud To the cloud                                                  |                                                                                                    | ×1.                           |  |  |
| * Source DB Engine                         | MySQL TaurusDB                                                              |                                                                                                    |                               |  |  |
| * Workload File Source                     | Download from Huawei Cloud APIs                                             | Download from Huawei Cloud OBS                                                                                                    |                               |  |  |
| * Destination DB Engine                    | TaurusDB                                                                    |                                                                                                    |                               |  |  |
| * Network Type                             | Public network                                                              | <ul> <li>✓</li> </ul>                                                                                                    |                               |  |  |
|                                            | DRS will automatically bind the specified                                   | EIP to the DRS instance and unbind the EIP after the task is complete. For details about the data transmission fee when an EIP is specified, see the pricing | g details of the EIP service. |  |  |
| * Destination DB Instance                  | No DB instance available.                                                   | V View DB Instance View Unselectable DB Instance                                                                                                    |                               |  |  |
| * HTAP Standard Instance                   |                                                                             |                                                                                                    |                               |  |  |
| * Replay Instance Subnet                   | Select the subnet                                                           | View Subnets View Occupied IP Address                                                                                                    |                               |  |  |
| * Specify EIP                              | ~ ) C 0                                                                     | eate an EIP                                                                                                    |                               |  |  |

#### Table 2-26 Replay instance settings

| Parameter           | Description                                                                                                    |
|---------------------|----------------------------------------------------------------------------------------------------|
| Data Flow           | <ul> <li>Select Current cloud.</li> <li>Current cloud refers to the workload replay scenario where both source and destination databases are Huawei Cloud DB instances.</li> </ul> |
|                     | <ul> <li>To the cloud refers to the workload replay scenario<br/>where the destination database is a Huawei Cloud DB<br/>instance and data needs to be transferred.</li> </ul>     |
| Source DB<br>Engine | Select TaurusDB.                                                                                                    |

| Parameter                  | Description                                                                                                    |  |  |
|----------------------------|----------------------------------------------------------------------------------------------------|--|--|
| Workload File<br>Source    | Specifies where the workload file in the source database is from.                                                                                                    |  |  |
|                            | <ul> <li>Download from Huawei Cloud APIs: Obtain audit<br/>log files through the API corresponding to Huawei<br/>Cloud services.</li> </ul>                                                                                                    |  |  |
|                            | <ul> <li>Download from Huawei Cloud OBS: Obtain<br/>workload files from Huawei Cloud OBS buckets.</li> </ul>                                                                                                    |  |  |
| Destination DB<br>Engine   | Select TaurusDB.                                                                                                    |  |  |
| Network Type               | Public network is used as an example.<br>Available options: Public network, VPC, VPN or Direct<br>Connect                                                                                                    |  |  |
| Destination DB<br>Instance | The TaurusDB DB instance you created. Ensure that baseline data has been developed in the destination database.                                                                                                    |  |  |
| Replay Instance<br>Subnet  | Select the subnet where the replay instance is located.<br>You can also click <b>View Subnets</b> to go to the network<br>console to view the subnet where the instance resides.                                                                                                    |  |  |
|                            | By default, the DRS instance and the destination DB instance are in the same subnet. You need to select the subnet where the DRS instance resides, and there are available IP addresses for the subnet. To ensure that the replay instance can be successfully created, only subnets with DHCP enabled are displayed. |  |  |
| Specify EIP                | This parameter is available when you select <b>Public</b><br><b>network</b> for <b>Network Type</b> . Select an EIP to be bound<br>to the DRS instance. DRS will automatically bind the<br>specified EIP to the DRS instance and unbind the EIP<br>after the task is complete.                                        |  |  |
|                            | For details about the data transfer fee generated using a public network, see <b>EIP Price Calculator</b> .                                                                                                    |  |  |

• AZ

Figure 2-21 AZ

+ AZ ac1 ac2 ac3 ac7 AZ where the DRS instance is created. Selecting an AZ where the source or destination database is located provides better performance.

#### Table 2-27 Task AZ

| Parameter | Description                                                                                                    |
|-----------|----------------------------------------------------------------------------------------------------|
| AZ        | Select the AZ where you want to create the DRS task.<br>Selecting the one housing the source or destination<br>database can provide better performance. |

• Enterprise Project and Tags

#### Figure 2-22 Enterprise Project and Tags

| * Enterprise Project | Select View Project Management ③                                                                                                 |
|----------------------|----------------------------------------------------------------------------------------------------|
| Tags                 | TMS's predefined tags are recommended for adding the same tag to different cloud resources. Create predefined tags 🖄 📿 + Add Tag |

### Table 2-28 Enterprise Project and Tags

| Parameter             | Description                                                                                                    |  |  |  |
|-----------------------|----------------------------------------------------------------------------------------------------|--|--|--|
| Enterprise<br>Project | An enterprise project you would like to use to centrally<br>manage your cloud resources and members. Select an<br>enterprise project from the drop-down list. The default<br>project is <b>default</b> .                                                                                                |  |  |  |
|                       | For more information about enterprise project, see <i>Enterprise Management User Guide</i> .                                                                                                    |  |  |  |
|                       | To customize an enterprise project, click <b>Enterprise</b> in<br>the upper right corner of the console. The <b>Enterprise</b><br><b>Project Management Service</b> page is displayed. For<br>details, see <b>Creating an Enterprise Project</b> in <i>Enterprise</i><br><i>Management User Guide</i> . |  |  |  |
| Tags                  | <ul> <li>This setting is optional. Adding tags helps you better<br/>identify and manage your tasks. Each task can have<br/>up to 20 tags.</li> </ul>                                                                                                    |  |  |  |
|                       | <ul> <li>If your organization has configured tag policies for<br/>DRS, add tags to tasks based on the policies. If a tag<br/>does not comply with the policies, task creation may<br/>fail. Contact your organization administrator to learn<br/>more about tag policies.</li> </ul>                    |  |  |  |
|                       | <ul> <li>After a task is created, you can view its tag details on<br/>the Tags tab. For details, see Tag Management.</li> </ul>                                                                                                    |  |  |  |

#### D NOTE

If a task fails to be created, DRS retains the task for three days by default. After three days, the task automatically stops.

- Step 3 After the replay instance is created, on the Configure Source and Destination Databases page, specify parameters in Source Database, Destination Database, and Task Settings. Then, click Test Connection for the destination database to check whether the destination database has been connected to the replay instance. After the connection test is successful, click Next.
  - Source database information when **Download from Huawei Cloud APIs** is selected for **Workload File Source**

| Source Database      |                                 |     |                  |                               |
|----------------------|---------------------------------|-----|------------------|-------------------------------|
| Workload File Source | Download from Huawei Cloud APIs |     |                  |                               |
| DB Instance Name     | Select an instance              | ~ C | View DB Instance | View Unselectable DB Instance |
| Workload Type        | Audit log                       |     |                  |                               |
| Time Range           | Start Date - End Date           |     |                  |                               |

#### Figure 2-23 Source database information

#### Table 2-29 Source database settings

| Parameter               | Description                                                                                                    |
|-------------------------|----------------------------------------------------------------------------------------------------|
| Workload File<br>Source | Specifies where the workload file in the source database is from.                                                                                                    |
| DB Instance<br>Name     | Select a TaurusDB DB instance for which SQL Explorer has been enabled. For details about how to enable SQL Explorer, see <b>Enabling or Disabling SQL Explorer</b> . |
| Workload Type           | Only <b>SQL Explorer</b> is supported.                                                                                                    |
| Time Range              | Select the time range for audit logs.                                                                                                    |

• Source database information when **Download from Huawei Cloud OBS** is selected for **Workload File Source**
## Figure 2-24 Source database information

| Source Database        |                                                   |                    |                                |                                                |                                   |             |
|------------------------|---------------------------------------------------|--------------------|--------------------------------|------------------------------------------------|-----------------------------------|-------------|
| Norkload File Source   | Download from Huawei Cloud OBS                    |                    |                                |                                                |                                   |             |
| Access Key ID (AK)     |                                                   | 0                  |                                |                                                |                                   |             |
| Secret Access Key (SK) |                                                   |                    |                                |                                                |                                   |             |
|                        | You are advised to use a non-temporary AK and SK. | If temporary AKs   | and SKs are used, OBS bucket   | information may fail to be obtained.           |                                   |             |
| Security Token         |                                                   | 8                  |                                |                                                |                                   |             |
|                        | When a temporary AK/SK is used, Security Token mu | ist be used and th | te recommended validity period | is 24 hours. Otherwise, OBS bucket information | may fail to be obtained during we | orkload rep |
| Bucket Name            |                                                   |                    |                                |                                                |                                   |             |
| Endpoint               |                                                   | 0                  |                                |                                                |                                   |             |
| Norkload File Prefix   |                                                   | 0                  |                                |                                                |                                   |             |
| Norkload Type          | Audt log                                          |                    |                                |                                                |                                   |             |
| Norkload File          | Add Workload File Delete 0                        |                    |                                |                                                |                                   |             |
|                        | Name (total:3)                                    |                    | Size                           | Modified                                       | Operation                         |             |
|                        | Ō                                                 | e.                 | 5.74 MB                        | Aug 30, 2023 09:12:03 GMT+08:00                | Delete                            |             |
|                        |                                                   |                    | 2.21 MB                        | Aug 30, 2023 09:12:01 GMT+08:00                | Delete                            |             |
|                        |                                                   |                    | 4.79 MB                        | Aug 30, 2023 09:12:00 GMT+08:00                | Delete                            |             |

| Table 2 | 2-30 | Source | database | settings |
|---------|------|--------|----------|----------|
|---------|------|--------|----------|----------|

| Parameter                 | Description                                                                                                    |
|---------------------------|----------------------------------------------------------------------------------------------------|
| Workload File<br>Source   | Specifies where the workload file in the source database is from.                                                                                                    |
| Access Key ID<br>(AK)     | Access key ID, which is a unique identifier used in conjunction with a secret access key to sign requests cryptographically.                                                                                                    |
| Secret Access<br>Key (SK) | Used together with the access key ID to sign requests cryptographically. It identifies a request sender and prevents the request from being modified.                                                                                                    |
|                           | <ul> <li>Based on the principle of least permission, the AK/SK permissions must be minimized. If you can use both temporary and permanent AKs/SKs, you are advised to use a temporary AK/SK. Permanent AKs/SKs are used only in scenarios where temporary AKs/SKs cannot meet requirements. For example, if a large number of logs need to be downloaded for a long time, temporary AKs/SKs may become invalid due to timeout.</li> <li>AK/SK information of the user is encrypted and</li> </ul> |
|                           | temporarily stored in the system until the task is deleted.                                                                                                    |
| Security Token            | When a temporary AK/SK is used, <b>Security Token</b> must<br>be used, and the recommended validity period is 24<br>hours. Otherwise, OBS bucket information may fail to be<br>obtained during workload replay.                                                                                                    |
| Bucket Name               | Name of the OBS bucket for storing workload files.                                                                                                    |

| Parameter               | Description                                                                                                    |
|-------------------------|----------------------------------------------------------------------------------------------------|
| Endpoint                | OBS provides an endpoint for each region. An endpoint can be considered as the domain name of OBS in a region, and is used to process access requests from the region. |
| Workload File<br>Prefix | Prefix of a file name in the OBS bucket. Only files whose names start with this prefix will be displayed.                                                              |
| Workload Type           | Only <b>Audit log</b> is supported.                                                                                                    |
| Workload File           | Select the required workload file.                                                                                                    |

• Destination database information

#### Figure 2-25 Destination database information

#### **Destination Database**

| DB Instance Name             |                 |     |   |
|------------------------------|-----------------|-----|---|
| Replay Connection IP Address |                 | ~ C | ? |
| Database Username            |                 |     |   |
| Database Password            |                 | Ø   |   |
|                              | Test Connection |     |   |

#### Table 2-31 Destination database settings

| Parameter                          | Description                                                                                                    |
|------------------------------------|----------------------------------------------------------------------------------------------------|
| DB Instance<br>Name                | The TaurusDB instance you selected when creating the task. This parameter cannot be changed.                                                                       |
| Replay<br>Connection IP<br>Address | The primary node IP address of a DB instance is selected<br>by default, but if the instance has a proxy IP address, you<br>can also select that address if needed. |
| Database<br>Username               | The username for accessing the destination database.                                                                                                    |
| Database<br>Password               | The password for the database username.                                                                                                    |

#### D NOTE

The username and password of the destination database are encrypted and temporarily stored on the DRS instance host during the workload replay. After the task is deleted, the username and password are permanently deleted.

## Task Settings

## Figure 2-26 Task settings

| Task | Settings |  |
|------|----------|--|
|      |          |  |

| SQL Type                           | SELECT ×                        |             | ~ |   |
|------------------------------------|---------------------------------|-------------|---|---|
| Replay Mode                        | Performance                     | Transaction | ? |   |
| Filter out SQLs                    |                                 |             |   | ? |
|                                    | Add<br>You can add 9 more SQLs. |             |   |   |
| Filter out SQLs Without Conditions |                                 |             | ~ | 0 |
| Maximum Concurrent Connections     | - 8 +                           | )           |   |   |
| Acceleration Configuration         | 100%                            |             | ~ | ? |

## Table 2-32 Task settings

| Parameter                                | Description                                                                                                    |
|------------------------------------------|----------------------------------------------------------------------------------------------------|
| SQL Type                                 | Select the SQL type to be replayed to the destination database. The default value is <b>SELECT</b> . The available options are <b>SELECT</b> , <b>INSERT</b> , <b>UPDATE</b> , <b>DELETE</b> , and <b>DDL</b> .                                                                                                    |
| Replay Mode                              | You can select <b>Performance</b> or <b>Transaction</b> .                                                                                                    |
|                                          | <ul> <li>In performance mode, you can set how many<br/>concurrent connections are allowed. SQL statements<br/>are replayed to the destination database based on a<br/>set number of connections. The SQL execution<br/>sequence in the source database may be different<br/>from that in the destination database. The replay<br/>performance is better.</li> </ul> |
|                                          | <ul> <li>In transaction mode, you cannot set how many<br/>concurrent connections are allowed. The number of<br/>connections is dynamically adjusted based on the<br/>connections in the source database logs to ensure that<br/>transaction SQL statements in the same connection of<br/>the source database are executed in sequence.</li> </ul>                   |
| Filter out SQLs                          | The system fuzzily matches SQL statements based on the<br>entered conditions, ignores case sensitivity, and filters<br>SQL logs to be replayed to the destination database. The<br>SQL logs that meet the conditions will be filtered out. You<br>can configure up to 10 filtering rules.                                                                           |
| Filter out SQLs<br>Without<br>Conditions | This option is used to filter out SQL statements of the SELECT, UPDATE, and DELETE types that do not contain conditions (that is, filter out SQL statements without a where condition).                                                                                                    |

| Parameter                            | Description                                                                                                    |
|--------------------------------------|----------------------------------------------------------------------------------------------------|
| Maximum<br>Concurrent<br>Connections | The number of replay threads configured for a workload replay task. The default value is <b>8</b> . The value ranges from <b>1</b> to <b>100</b> .                                                                                                    |
| Acceleration<br>Configuration        | The percentage of the replayed SQLs to the SQLs<br>executed on the source database within the same period.<br>The percentage cannot exceed the maximum<br>performance of the workload replay task. The value can<br>be <b>Unlimited</b> , <b>100%</b> , or <b>200%</b> . |

**Step 4** On the **Check Task** page, check the replay task.

- If any check fails, review the cause and rectify the fault. After the fault is rectified, click **Check Again**.
- If all check items are successful, click **Next**.
- Step 5 On the displayed page, specify Start Time, Send Notification, SMN Topic, and Stop Abnormal Tasks After and confirm that the configured information is correct and click Submit to submit the task.

#### Figure 2-27 Task startup settings

| * Start Time                | Start upon task creation | Start at a specified time             | 0                                           |
|-----------------------------|--------------------------|---------------------------------------|---------------------------------------------|
|                             |                          |                                       |                                             |
| Send Notifications          | 0                        |                                       |                                             |
| * SMN Topic                 |                          | ~ C ③                                 |                                             |
| * Stop Abnormal Tasks After | 14 🧿 Abno                | rmal tasks run longer than the period | you set (unit: day) will automatically stop |

Table 2-33 Task startup settings

| Parameter             | Description                                                                                                    |
|-----------------------|----------------------------------------------------------------------------------------------------|
| Start Time            | Set <b>Start Time</b> to <b>Start upon task creation</b> or <b>Start at a specified time</b> based on site requirements.                                                                    |
|                       | <b>NOTE</b><br>After a replay task is started, the performance of the source and<br>destination databases may be affected. You are advised to start a replay<br>task during off-peak hours. |
| Send<br>Notifications | SMN topic. This parameter is optional. If an exception occurs during workload replay, the system will send a notification to the specified recipients.                                      |

| Parameter                       | Description                                                                                                    |
|---------------------------------|----------------------------------------------------------------------------------------------------|
| SMN Topic                       | This parameter is available only after you enable <b>Send</b><br><b>Notifications</b> and create a topic on the SMN console and add a<br>subscriber.                                                                                                    |
|                                 | For details, see <i>Simple Message Notification User Guide</i> .                                                                                                    |
| Stop<br>Abnormal<br>Tasks After | Number of days after which an abnormal task automatically stops. The value must range from 14 to 100. The default value is <b>14</b> .                                                                                                    |
|                                 | <b>NOTE</b><br>Tasks in the abnormal state are still charged. If tasks remain in the<br>abnormal state for a long time, they cannot be resumed. Abnormal tasks<br>running longer than the period you set (unit: day) will automatically stop<br>to avoid unnecessary fees. |

- **Step 6** After the task is submitted, view and **manage it** on the **Workload Replay Management** page.
  - You can view the task status. For more information about task status, see **Task Statuses**.
  - You can click C in the upper right corner to view the latest task status.
  - By default, DRS retains a task in the **Configuration** state for three days. After three days, DRS automatically deletes background resources, but the task status remains unchanged. When you reconfigure the task, DRS applies for resources for the task again.
  - For a public network task, DRS needs to delete background resources after you stop the task. The EIP bound to the task cannot be restored to the **Unbound** state until background resources are deleted.

----End

# $\mathbf{3}_{\mathsf{To the cloud}}$

## 3.1 From MySQL to MySQL

## **Supported Source and Destination Databases**

 Table 3-1
 Supported databases

| Source DB                                                        | Destination DB |
|------------------------------------------------------------------|----------------|
| • ECS-hosted MySQL 5.5, 5.6, 5.7, and 8.0                        | RDS for MySQL  |
| <ul> <li>On-premises MySQL 5.5, 5.6, 5.7,<br/>and 8.0</li> </ul> |                |
| <ul> <li>Other cloud MySQL 5.5, 5.6, 5.7,<br/>and 8.0</li> </ul> |                |

## **Database Account Permission Requirements**

When using DRS to create a workload replay task, you are advised to ensure that permissions of the source database account are the same as those of the destination database account before starting the task.

## Precautions

To ensure smooth workload replay, read the following notes before creating a task.

| Table 3-2 | Precautions |
|-----------|-------------|
|-----------|-------------|

| Туре       | Restrictions                                                                                                    |
|------------|----------------------------------------------------------------------------------------------------|
| Starting a | Source database requirements:                                                                                                    |
| task       | <ul> <li>The source database can be a self-managed MySQL<br/>database or a MySQL database on other clouds (such as<br/>ApsaraDB RDS for MySQL and PolarDB for MySQL). You<br/>can enable and export audit logs or insight logs.</li> </ul>                                  |
|            | <ul> <li>SQL workload files have been recorded on the source<br/>database and uploaded to an OBS bucket on Huawei<br/>Cloud. DRS obtains the workload files from the OBS<br/>bucket.</li> </ul>                                                                             |
|            | Destination database requirements:                                                                                                    |
|            | <ul> <li>The destination database must be RDS for MySQL.</li> </ul>                                                                                                    |
|            | <ul> <li>The destination database version must be the same as or<br/>later than the source database version.</li> </ul>                                                                                                    |
|            | <ul> <li>Baseline data has been developed in the destination<br/>database. The closer the time for collecting baseline data<br/>is to the start time for workload capturing on the source<br/>database, the more accurate simulation will be for the<br/>replay.</li> </ul> |
|            | Workload file requirements:                                                                                                    |
|            | <ul> <li>If a workload file contains SQL delimiters, a parsing<br/>exception may occur. As a result, the replay task fails.</li> </ul>                                                                                                    |
|            | <ul> <li>The full SQL structure of a workload file must be<br/>complete. If any SQL statement in audit logs provided by<br/>the user is truncated, a parsing exception may occur.</li> </ul>                                                                                |
|            | <ul> <li>The size of a single SQL statement in a workload file<br/>cannot exceed 1 MB.</li> </ul>                                                                                                    |
|            | <ul> <li>If other statements are inserted into a transaction, a deadlock may occur.</li> </ul>                                                                                                    |
|            | <ul> <li>Only .gz and .zip files can be uploaded.</li> </ul>                                                                                                    |
|            | Other notes:                                                                                                    |
|            | <ul> <li>If configuration parameters (such as<br/>innodb_buffer_pool_size and sqlmode) of the source<br/>database are inconsistent with those of the destination<br/>database, the replay progress may be slow or the replay<br/>may fail.</li> </ul>                       |
|            | <ul> <li>If a workload file is deleted or added during a task<br/>editing, you need to select <b>Parse and Reset</b> when<br/>resetting the task and then replay the workload file<br/>again. For details, see <b>Resetting a Replay Task</b>.</li> </ul>                   |
|            | <ul> <li>The workload replay process is executed concurrently.</li> <li>DDL statements and DML statements are executed in the same batch (10s), and all the statements may be executed in disorder.</li> </ul>                                                              |

| Туре                                | Restrictions                                                  |
|-------------------------------------|---------------------------------------------------------------|
| Parsing a<br>workload file          | After a parsing file is selected, the file cannot be renamed. |
| Replaying a<br>database<br>workload | Only SELECT, INSERT, DELETE, UPDATE, and DDLs are supported.  |
| Stopping a<br>task                  | A finished task cannot be restarted.                          |

## Prerequisites

- You have logged in to the DRS console.
- Your account balance is greater than or equal to \$0 USD.
- For details about the DB types and versions supported by workload replay, see **Supported Databases**.
- If a subaccount is used to create a DRS task, ensure that an agency has been added. To create an agency, see Agency Management.
- You have read **Precautions**.

#### Procedure

- Step 1 On the Workload Replay Management page, click Create Workload Replay Task.
- **Step 2** On the **Create Replay Instance** page, select a region and project, specify the task name, description, and the replay instance details, and click **Create Now**.
  - Task information description

|   | 5                                                                                      |                                                                                                    |                                                                                                    |
|---|----------------------------------------------------------------------------------------|----------------------------------------------------------------------------------------------------|----------------------------------------------------------------------------------------------------|
| A | Only the task name and description can<br>The system will create virtual resources imm | be modified. Other settings cannot be modified after<br>nediately after you click Create Now. Virtual resources ca | you click Create Now on this page.<br>Innot be modified after being created so no settings except the task name and description can be modified. |
|   |                                                                                        |                                                                                                    |                                                                                                    |
|   | Region                                                                                 | Regions are geographic areas isolated from each other.                                                             | For low network latency and quick resource access, select the nearest region.                                                                    |
|   |                                                                                        |                                                                                                    |                                                                                                    |
|   | Project                                                                                | . •                                                                                                    |                                                                                                    |
|   | * Task Name                                                                            | DRS-5678                                                                                                    | 0                                                                                                    |
|   | Description                                                                            |                                                                                                    | 0                                                                                                    |
|   |                                                                                        |                                                                                                    |                                                                                                    |
|   |                                                                                        |                                                                                                    |                                                                                                    |
|   |                                                                                        | 0/200                                                                                                    |                                                                                                    |

#### Figure 3-1 Workload replay task information

#### Table 3-3 Task information

| Parameter   | Description                                                                                                    |
|-------------|----------------------------------------------------------------------------------------------------|
| Region      | The region where the replay instance is deployed. You can change the region.                                                                     |
| Project     | The project corresponds to the current region and can be changed.                                                                                |
| Task Name   | The task name must start with a letter and consist of 4 to 50 characters. It can contain only letters, digits, hyphens (-), and underscores (_). |
| Description | The description can contain up to 256 characters and cannot contain special characters !=<>&'\"                                                  |

• Replay instance information

## Figure 3-2 Replay instance information

| Replay Instance Details                      |                                                                                                    |
|----------------------------------------------|----------------------------------------------------------------------------------------------------|
| The following information cannot be modified | ifler you go to the next page.                                                                                                    |
| * Data Flow                                  | Current cloud To the cloud                                                                                                    |
| * Source DB Engine                           | MySOL                                                                                                    |
| * Source DB From                             | Albaba Cloud ApsaraDB RDS for MySQL Albaba Cloud PolarDB for MySQL AWS Amazon Aurora MySQL Tencent Cloud TDSQL-C Amazon RDS for MySQL Self-managed MySQL                                                                             |
| * Destination DB Engine                      | MySQL TaurusD8                                                                                                    |
| * Network Type                               | Public network V                                                                                                    |
|                                              | 2 DRS will automatically bind the specified EIP to the DRS instance and unbind the EIP after the task is complete. For details about the data transmission fee when an EIP is specified, see the pricing details of the EIP service. |
| * Destination DB Instance                    | Select an instance View DB Instance View Unselectable DB Instance                                                                                                    |
| * Replay Instance Subnet                     | Select the subnet View Subnets View Occupied IP Address                                                                                                    |
| * Specify EIP                                | <ul> <li>✓ C Create an EIP</li> </ul>                                                                                                    |

 Table 3-4 Replay instance settings

| Parameter           | Description                                                                                                    |
|---------------------|----------------------------------------------------------------------------------------------------|
| Data Flow           | Select To the cloud.                                                                                                    |
|                     | <ul> <li>Current cloud refers to the workload replay scenario<br/>where both source and destination databases are<br/>Huawei Cloud DB instances.</li> </ul>                                     |
|                     | <ul> <li>To the cloud refers to the workload replay scenario<br/>where the destination database is a Huawei Cloud DB<br/>instance and data needs to be transferred to the<br/>cloud.</li> </ul> |
| Source DB<br>Engine | Select <b>MySQL</b> .                                                                                                    |
| Source DB From      | Platform where the source database is from. The audit log format varies depending on the source database. For details, see <b>Audit Log Format</b> .                                            |

| Parameter                  | Description                                                                                                    |
|----------------------------|----------------------------------------------------------------------------------------------------|
| Destination DB<br>Engine   | Select <b>MySQL</b> .                                                                                                    |
| Network Type               | Public network is used as an example.<br>Available options: Public network, VPC, VPN or Direct<br>Connect                                                                                                    |
| Destination DB<br>Instance | The RDS for MySQL DB instance you created. Ensure that baseline data has been developed in the destination database.                                                                                                    |
| Replay Instance<br>Subnet  | Select the subnet where the replay instance is located.<br>You can also click <b>View Subnets</b> to go to the network<br>console to view the subnet where the instance resides.<br>By default, the DRS instance and the destination DB<br>instance are in the same subnet. You need to select the<br>subnet where the DRS instance resides, and there are<br>available IP addresses for the subnet. To ensure that the<br>replay instance can be successfully created, only subnets<br>with DHCP enabled are displayed. |
| Specify EIP                | This parameter is available when you select <b>Public</b><br><b>network</b> for <b>Network Type</b> . Select an EIP to be bound<br>to the DRS instance. DRS will automatically bind the<br>specified EIP to the DRS instance and unbind the EIP<br>after the task is complete.<br>For details about the data transfer fee generated using a<br>public network, see <b>EIP Price Calculator</b> .                                                                                                    |

#### • AZ

#### Figure 3-3 AZ

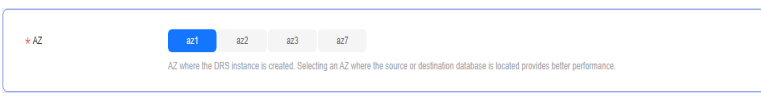

#### Table 3-5 Task AZ

| Parameter | Description                                                                                                    |
|-----------|----------------------------------------------------------------------------------------------------|
| AZ        | Select the AZ where you want to create the DRS task.<br>Selecting the one housing the source or destination<br>database can provide better performance. |

• Enterprise Project and Tags

#### Figure 3-4 Enterprise Project and Tags

| Tags TMS's predefii<br>+ Add Tag | ied tags are recommende | d for adding the same tag | g to different cloud resources. Create predefined tags 🙆 📿 |
|----------------------------------|-------------------------|---------------------------|------------------------------------------------------------|

#### Table 3-6 Enterprise Project and Tags

| Parameter             | Description                                                                                                    |
|-----------------------|----------------------------------------------------------------------------------------------------|
| Enterprise<br>Project | An enterprise project you would like to use to centrally manage your cloud resources and members. Select an enterprise project from the drop-down list. The default project is <b>default</b> .                                                                                                    |
|                       | For more information about enterprise project, see <i>Enterprise Management User Guide</i> .                                                                                                    |
|                       | To customize an enterprise project, click <b>Enterprise</b> in<br>the upper right corner of the console. The <b>Enterprise</b><br><b>Project Management Service</b> page is displayed. For<br>details, see <b>Creating an Enterprise Project</b> in <i>Enterprise</i><br><i>Management User Guide</i> . |
| Tags                  | <ul> <li>This setting is optional. Adding tags helps you better<br/>identify and manage your tasks. Each task can have<br/>up to 20 tags.</li> </ul>                                                                                                    |
|                       | <ul> <li>If your organization has configured tag policies for<br/>DRS, add tags to tasks based on the policies. If a tag<br/>does not comply with the policies, task creation may<br/>fail. Contact your organization administrator to learn<br/>more about tag policies.</li> </ul>                    |
|                       | <ul> <li>After a task is created, you can view its tag details on<br/>the Tags tab. For details, see Tag Management.</li> </ul>                                                                                                    |

#### **NOTE**

If a task fails to be created, DRS retains the task for three days by default. After three days, the task automatically stops.

- Step 3 After the replay instance is created, on the Configure Source and Destination Databases page, specify parameters in Source Database, Destination Database, and Task Settings. Then, click Test Connection for the destination database to check whether the destination database has been connected to the replay instance. After the connection test is successful, click Next.
  - Source database information

Figure 3-5 Source database information

| Source Database        |                                                         |                                |                                                |                                                            |       |
|------------------------|---------------------------------------------------------|--------------------------------|------------------------------------------------|------------------------------------------------------------|-------|
| Workload File Source   | Download from Huawel Cloud OBS                          |                                |                                                |                                                            |       |
| Access Key ID (AK)     |                                                         | ۲                              |                                                |                                                            |       |
| Secret Access Key (SK) | 0                                                       | 0                              |                                                |                                                            |       |
|                        | You are advised to use a non-temporary AK and SK. If te | imporary AKs and SKs are used, | OBS bucket information may fail to be obtain   | M                                                          |       |
| Security Token         | 0                                                       |                                |                                                |                                                            |       |
|                        | When a temporary AKISK is used, Security Token must b   | be used and the recommended w  | alidity period is 24 hours. Otherwise, OBS buc | And information may fail to be obtained during workload re | play. |
| Bucket Name            |                                                         |                                |                                                |                                                            |       |
| Endpoint               |                                                         | •                              |                                                |                                                            |       |
| Workload File Prefix   |                                                         | ۲                              |                                                |                                                            |       |
| Waridoad Type          | Audit log                                               |                                |                                                |                                                            |       |
| Worklaad File          | Add Workload File Delete 0                              |                                |                                                |                                                            |       |
|                        | Name (total:0)                                          | Size                           | Modified                                       | Operation                                                  |       |
|                        |                                                         |                                |                                                |                                                            |       |
|                        |                                                         |                                |                                                |                                                            |       |
|                        |                                                         | 4                              | <u> </u>                                       |                                                            |       |
|                        |                                                         |                                | <b>-</b>                                       |                                                            |       |

## Table 3-7 Source database settings

| Parameter                 | Description                                                                                                    |
|---------------------------|----------------------------------------------------------------------------------------------------|
| Workload File<br>Source   | Specifies where the workload file in the source database is from.                                                                                                    |
| Access Key ID<br>(AK)     | Access key ID, which is a unique identifier used in conjunction with a secret access key to sign requests cryptographically.                                                                                                    |
| Secret Access<br>Key (SK) | <ul> <li>Used together with the access key ID to sign requests cryptographically. It identifies a request sender and prevents the request from being modified.</li> <li>Based on the principle of least permission, the AK/SK permissions must be minimized. If you can use both temporary and permanent AKs/SKs, you are advised to use a temporary AK/SK. Permanent AKs/SKs are used only in scenarios where temporary AKs/SKs cannot meet requirements. For example, if a large number of logs need to be downloaded for a long time, temporary AKs/SKs may become invalid due to timeout.</li> <li>AK/SK information of the user is encrypted and temporarily stored in the system until the task is deleted.</li> </ul> |
| Security Token            | When a temporary AK/SK is used, <b>Security Token</b> must<br>be used, and the recommended validity period is 24<br>hours. Otherwise, OBS bucket information may fail to be<br>obtained during workload replay.                                                                                                    |
| Bucket Name               | Name of the OBS bucket for storing workload files.                                                                                                    |
| Endpoint                  | OBS provides an endpoint for each region. An endpoint<br>can be considered as the domain name of OBS in a<br>region, and is used to process access requests from the<br>region.                                                                                                    |
| Workload File<br>Prefix   | Prefix of a file name in the OBS bucket. Only files whose names start with this prefix will be displayed.                                                                                                    |

| Parameter     | Description                         |
|---------------|-------------------------------------|
| Workload Type | Only <b>Audit log</b> is supported. |
| Workload File | Select the required workload file.  |

• Destination database information

#### Figure 3-6 Destination database information

#### **Destination Database**

| DB Instance Name  |                 |
|-------------------|-----------------|
| Database Username |                 |
| Database Password | ۵               |
| SSL Connection    |                 |
|                   | Test Connection |

#### Table 3-8 Destination database settings

| Parameter            | Description                                                                                                    |
|----------------------|----------------------------------------------------------------------------------------------------|
| DB Instance<br>Name  | The RDS DB instance you selected when creating the task.<br>This parameter cannot be changed.                                                                        |
| Database<br>Username | The username for accessing the destination database.                                                                                                    |
| Database<br>Password | The password for the database username.                                                                                                    |
| SSL Connection       | If SSL connection is required, enable SSL on the destination database, ensure that related parameters have been correctly configured, and upload an SSL certificate. |
|                      | NOTE                                                                                                    |
|                      | <ul> <li>The maximum size of a single certificate file that can be<br/>uploaded is 500 KB.</li> </ul>                                                                |
|                      | <ul> <li>If SSL is disabled, your data may be at risk.</li> </ul>                                                                                                    |

#### **NOTE**

The username and password of the destination database are encrypted and temporarily stored on the DRS instance host during the workload replay. After the task is deleted, the username and password are permanently deleted.

• Task Settings

## Figure 3-7 Task settings

| Task Settings                      |                          |             |   |   |
|------------------------------------|--------------------------|-------------|---|---|
| SQL Type                           | SELECT ×                 |             | ~ |   |
| Replay Mode                        | Performance              | Transaction | 0 |   |
| Filter out SQLs                    |                          |             |   | ? |
|                                    | Add                      |             |   |   |
|                                    | You can add 9 more SQLs. |             |   |   |
| Filter out SQLs Without Conditions |                          |             | ~ | 0 |
| Maximum Concurrent Connections     | - 8 +                    | )           |   |   |
| Acceleration Configuration         | 100%                     |             | ~ | 0 |

## Table 3-9 Task settings

| Parameter                                | Description                                                                                                    |
|------------------------------------------|----------------------------------------------------------------------------------------------------|
| SQL Type                                 | Select the SQL type to be replayed to the destination database. The default value is <b>SELECT</b> . The available options are <b>SELECT</b> , <b>INSERT</b> , <b>UPDATE</b> , <b>DELETE</b> , and <b>DDL</b> .                                                                                                    |
| Replay Mode                              | You can select <b>Performance</b> or <b>Transaction</b> .                                                                                                    |
|                                          | <ul> <li>In performance mode, you can set how many<br/>concurrent connections are allowed. SQL statements<br/>are replayed to the destination database based on a<br/>set number of connections. The SQL execution<br/>sequence in the source database may be different<br/>from that in the destination database. The replay<br/>performance is better.</li> </ul> |
|                                          | <ul> <li>In transaction mode, you cannot set how many<br/>concurrent connections are allowed. The number of<br/>connections is dynamically adjusted based on the<br/>connections in the source database logs to ensure that<br/>transaction SQL statements in the same connection of<br/>the source database are executed in sequence.</li> </ul>                   |
| Filter out SQLs                          | The system fuzzily matches SQL statements based on the<br>entered conditions, ignores case sensitivity, and filters<br>SQL logs to be replayed to the destination database. The<br>SQL logs that meet the conditions will be filtered out. You<br>can configure up to 10 filtering rules.                                                                           |
| Filter out SQLs<br>Without<br>Conditions | This option is used to filter out SQL statements of the SELECT, UPDATE, and DELETE types that do not contain conditions (that is, filter out SQL statements without a where condition).                                                                                                    |

| Parameter                            | Description                                                                                                    |
|--------------------------------------|----------------------------------------------------------------------------------------------------|
| Maximum<br>Concurrent<br>Connections | The number of replay threads configured for a workload replay task. The default value is <b>8</b> . The value ranges from <b>1</b> to <b>100</b> .                                                                                                    |
| Acceleration<br>Configuration        | The percentage of the replayed SQLs to the SQLs<br>executed on the source database within the same period.<br>The percentage cannot exceed the maximum<br>performance of the workload replay task. The value can<br>be <b>Unlimited</b> , <b>100%</b> , or <b>200%</b> . |

**Step 4** On the **Check Task** page, check the replay task.

- If any check fails, review the cause and rectify the fault. After the fault is rectified, click **Check Again**.
- If all check items are successful, click **Next**.
- Step 5 On the displayed page, specify Start Time, Send Notification, SMN Topic, and Stop Abnormal Tasks After and confirm that the configured information is correct and click Submit to submit the task.

#### Figure 3-8 Task startup settings

| Start Time                  | Start upon task creation Start at a specified time ⑦                                          |  |
|-----------------------------|-----------------------------------------------------------------------------------------------|--|
| Send Notifications          | • •                                                                                           |  |
| ★ SMN Topic                 | DRS-TEST C (?)                                                                                |  |
| ★ Stop Abnormal Tasks After | 14 (2) Abnormal tasks run longer than the period you set (unit: day) will automatically stop. |  |

#### Table 3-10 Task startup settings

| Parameter             | Description                                                                                                    |
|-----------------------|----------------------------------------------------------------------------------------------------|
| Start Time            | Set <b>Start Time</b> to <b>Start upon task creation</b> or <b>Start at a specified time</b> based on site requirements.                                                                    |
|                       | <b>NOTE</b><br>After a replay task is started, the performance of the source and<br>destination databases may be affected. You are advised to start a replay<br>task during off-peak hours. |
| Send<br>Notifications | SMN topic. This parameter is optional. If an exception occurs during workload replay, the system will send a notification to the specified recipients.                                      |

| Parameter                       | Description                                                                                                    |
|---------------------------------|----------------------------------------------------------------------------------------------------|
| SMN Topic                       | This parameter is available only after you enable <b>Send</b><br><b>Notifications</b> and create a topic on the SMN console and add a<br>subscriber.                                                                                                    |
|                                 | For details, see <i>Simple Message Notification User Guide</i> .                                                                                                    |
| Stop<br>Abnormal<br>Tasks After | Number of days after which an abnormal task automatically stops. The value must range from 14 to 100. The default value is <b>14</b> .                                                                                                    |
|                                 | <b>NOTE</b><br>Tasks in the abnormal state are still charged. If tasks remain in the<br>abnormal state for a long time, they cannot be resumed. Abnormal tasks<br>running longer than the period you set (unit: day) will automatically stop<br>to avoid unnecessary fees. |

- **Step 6** After the task is submitted, view and **manage it** on the **Workload Replay Management** page.
  - You can view the task status. For more information about task status, see **Task Statuses**.
  - You can click C in the upper right corner to view the latest task status.
  - By default, DRS retains a task in the **Configuration** state for three days. After three days, DRS automatically deletes background resources, but the task status remains unchanged. When you reconfigure the task, DRS applies for resources for the task again.
  - For a public network task, DRS needs to delete background resources after you stop the task. The EIP bound to the task cannot be restored to the **Unbound** state until background resources are deleted.

----End

## 3.2 From MySQL to TaurusDB

## **Supported Source and Destination Databases**

| Table 3-11 | Supported | databases |
|------------|-----------|-----------|
|------------|-----------|-----------|

| Source DB                                                        | Destination DB                         |
|------------------------------------------------------------------|----------------------------------------|
| • ECS-hosted MySQL 5.5, 5.6, 5.7, and 8.0                        | TaurusDB (standard and basic editions) |
| <ul> <li>On-premises MySQL 5.5, 5.6, 5.7,<br/>and 8.0</li> </ul> |                                        |
| <ul> <li>Other cloud MySQL 5.5, 5.6, 5.7,<br/>and 8.0</li> </ul> |                                        |

## **Database Account Permission Requirements**

When using DRS to create a workload replay task, you are advised to ensure that permissions of the source database account are the same as those of the destination database account before starting the task.

## Precautions

To ensure smooth workload replay, read the following notes before creating a task.

| Туре                       | Restrictions                                                                                                    |
|----------------------------|----------------------------------------------------------------------------------------------------|
| Starting a                 | Source database requirements:                                                                                                    |
| task                       | <ul> <li>The source database can be a self-managed MySQL<br/>database or a MySQL database on other clouds (such as<br/>ApsaraDB RDS for MySQL and PolarDB for MySQL). You<br/>can enable and export audit logs or insight logs.</li> </ul>                                  |
|                            | <ul> <li>SQL workload files have been recorded on the source<br/>database and uploaded to an OBS bucket on Huawei<br/>Cloud. DRS obtains the workload files from the OBS<br/>bucket.</li> </ul>                                                                             |
|                            | Destination database requirements:                                                                                                    |
|                            | <ul> <li>The destination database must be TaurusDB.</li> </ul>                                                                                                    |
|                            | <ul> <li>Baseline data has been developed in the destination<br/>database. The closer the time for collecting baseline data<br/>is to the start time for workload capturing on the source<br/>database, the more accurate simulation will be for the<br/>replay.</li> </ul> |
|                            | Workload file requirements:                                                                                                    |
|                            | <ul> <li>If a workload file contains SQL delimiters (such as ^^), a<br/>parsing exception may occur. As a result, the replay task<br/>fails.</li> </ul>                                                                                                    |
|                            | <ul> <li>The full SQL structure of a workload file must be<br/>complete. If any SQL statement in audit logs provided by<br/>the user is truncated, a parsing exception may occur.</li> </ul>                                                                                |
|                            | <ul> <li>The size of a single SQL statement in a workload file<br/>cannot exceed 1 MB.</li> </ul>                                                                                                    |
|                            | <ul> <li>If other statements are inserted into a transaction, a deadlock may occur.</li> </ul>                                                                                                    |
|                            | <ul> <li>Only .gz and .zip files can be uploaded.</li> </ul>                                                                                                    |
|                            | Other notes:                                                                                                    |
|                            | <ul> <li>If configuration parameters (such as<br/>innodb_buffer_pool_size and sqlmode) of the source<br/>database are inconsistent with those of the destination<br/>database, the replay progress may be slow or the replay<br/>may fail.</li> </ul>                       |
|                            | <ul> <li>If a workload file is deleted or added during a task<br/>editing, you need to select <b>Parse and Reset</b> when<br/>resetting the task and then replay the workload file<br/>again. For details, see <b>Resetting a Replay Task</b>.</li> </ul>                   |
|                            | <ul> <li>The workload replay process is executed concurrently.<br/>DDL statements and DML statements are executed in the<br/>same batch (10s), and all the statements may be<br/>executed in disorder.</li> </ul>                                                           |
| Parsing a<br>workload file | After a parsing file is selected, the file cannot be renamed.                                                                                                    |

| Туре                                | Restrictions                                                 |
|-------------------------------------|--------------------------------------------------------------|
| Replaying a<br>database<br>workload | Only SELECT, INSERT, DELETE, UPDATE, and DDLs are supported. |
| Stopping a<br>task                  | A finished task cannot be restarted.                         |

## Prerequisites

- You have logged in to the DRS console.
- Your account balance is greater than or equal to \$0 USD.
- For details about the DB types and versions supported by workload replay, see **Supported Databases**.
- If a subaccount is used to create a DRS task, ensure that an agency has been added. To create an agency, see Agency Management.
- You have read **Precautions**.

## Procedure

- Step 1 On the Workload Replay Management page, click Create Workload Replay Task.
- **Step 2** On the **Create Replay Instance** page, select a region and project, specify the task name, description, and the replay instance details, and click **Create Now**.
  - Task information description

Figure 3-9 Workload replay task information

| 4 | Only the task name and description can<br>The system will create virtual resources imp | be modified. Other settings cannot be modified after<br>mediately after you click Create Now. Virtual resources c | you click Create Now on this page.<br>Innot be modified after being created so no settings except the task name and description can be modified |
|---|----------------------------------------------------------------------------------------|----------------------------------------------------------------------------------------------------|----------------------------------------------------------------------------------------------------|
|   |                                                                                        |                                                                                                    |                                                                                                    |
|   | Region                                                                                 | •                                                                                                    |                                                                                                    |
|   |                                                                                        | Regions are geographic areas isolated from each other.                                                            | For low network latency and quick resource access, select the nearest region.                                                                   |
|   | Project                                                                                | . •                                                                                                    |                                                                                                    |
|   | * Task Name                                                                            | DRS-5678                                                                                                    | 0                                                                                                    |
|   | Description                                                                            |                                                                                                    | 0                                                                                                    |
|   |                                                                                        | 4                                                                                                    |                                                                                                    |
|   |                                                                                        | 0/256                                                                                                    |                                                                                                    |

#### Table 3-13 Task information

| Parameter | Description                                                                  |
|-----------|------------------------------------------------------------------------------|
| Region    | The region where the replay instance is deployed. You can change the region. |

| Parameter   | Description                                                                                                    |
|-------------|----------------------------------------------------------------------------------------------------|
| Project     | The project corresponds to the current region and can be changed.                                                                                |
| Task Name   | The task name must start with a letter and consist of 4 to 50 characters. It can contain only letters, digits, hyphens (-), and underscores (_). |
| Description | The description can contain up to 256 characters and cannot contain special characters !=<>&'\"                                                  |

#### • Replay instance information

## Figure 3-10 Replay instance information

| Replay Instance Details                     |                                                                                                    |  |
|---------------------------------------------|----------------------------------------------------------------------------------------------------|--|
| The following information cannot be modifie | d alter you go to the next page.                                                                                                    |  |
| * Data Flow                                 | Current cloud To the cloud                                                                                                    |  |
| * Source DB Engine                          | MySQL                                                                                                    |  |
| * Source DB From                            | Albade Cloud ApsaraDB RDS for MySQL Albadea Cloud PolarDB for MySQL AWS Amazon Aurora MySQL Tencent Cloud TDSQL-C Amazon RDS for MySQL Self-managed MySQL                                                                          |  |
| * Destination DB Engine                     | MySQL TaunoDB                                                                                                    |  |
| * Network Type                              | Public network v 🕥                                                                                                    |  |
|                                             | CRS will automatically bind the specified EIP to the DRS instance and unbind the EIP after the task is complete. For details about the data transmission fee when an EIP is specified, see the pricing details of the EIP service. |  |
| * Destination DB Instance                   | No DB instance available.                                                                                                    |  |
| * HTAP Standard Instance                    |                                                                                                    |  |
| * Replay Instance Subnet                    | Select the subnet v 🕥 View Subnets View Occupied IP Address                                                                                                    |  |
| * Specify EIP                               | C Create an EIP                                                                                                    |  |

## Table 3-14 Replay instance settings

| Parameter                | Description                                                                                                    |
|--------------------------|----------------------------------------------------------------------------------------------------|
| Data Flow                | Select <b>To the cloud</b> .                                                                                                    |
|                          | <ul> <li>Current cloud refers to the workload replay scenario<br/>where both source and destination databases are<br/>Huawei Cloud DB instances.</li> </ul>                    |
|                          | <ul> <li>To the cloud refers to the workload replay scenario<br/>where the destination database is a Huawei Cloud DB<br/>instance and data needs to be transferred.</li> </ul> |
| Source DB<br>Engine      | Select <b>MySQL</b> .                                                                                                    |
| Source DB From           | Platform where the source database is from. The audit log format varies depending on the source database. For details, see <b>Audit Log Format</b> .                           |
| Destination DB<br>Engine | Select TaurusDB.                                                                                                    |

| Parameter                  | Description                                                                                                    |
|----------------------------|----------------------------------------------------------------------------------------------------|
| Network Type               | Public network is used as an example.<br>Available options: Public network, VPC, VPN or Direct<br>Connect                                                                                                    |
| Destination DB<br>Instance | The TaurusDB DB instance you created. Ensure that baseline data has been developed in the destination database.                                                                                                    |
| Replay Instance<br>Subnet  | Select the subnet where the replay instance is located.<br>You can also click <b>View Subnets</b> to go to the network<br>console to view the subnet where the instance resides.<br>By default, the DRS instance and the destination DB<br>instance are in the same subnet. You need to select the<br>subnet where the DRS instance resides, and there are<br>available IP addresses for the subnet. To ensure that the<br>replay instance can be successfully created, only subnets<br>with DHCP enabled are displayed. |
| Specify EIP                | This parameter is available when you select <b>Public</b><br><b>network</b> for <b>Network Type</b> . Select an EIP to be bound<br>to the DRS instance. DRS will automatically bind the<br>specified EIP to the DRS instance and unbind the EIP<br>after the task is complete.<br>For details about the data transfer fee generated using a<br>public network, see <b>EIP Price Calculator</b> .                                                                                                    |

#### • AZ

Figure 3-11 AZ

\* AZ ast az2 as3 az7 AZ where the DRS instance is created. Selecting an AZ where the source or destination database is located provides better performance.

#### Table 3-15 Task AZ

| Parameter | Description                                                                                                    |
|-----------|----------------------------------------------------------------------------------------------------|
| AZ        | Select the AZ where you want to create the DRS task.<br>Selecting the one housing the source or destination<br>database can provide better performance. |

• Enterprise Project and Tags

#### Figure 3-12 Enterprise Project and Tags

| ★ Enterprise Project | -Select- View Project Management (?)                                                                                                |
|----------------------|----------------------------------------------------------------------------------------------------|
| Tags                 | TMS's predefined tags are recommended for adding the same tag to different cloud resources. Create predefined tags [2] Q. + Add Tag |

#### Table 3-16 Enterprise Project and Tags

| Parameter             | Description                                                                                                    |
|-----------------------|----------------------------------------------------------------------------------------------------|
| Enterprise<br>Project | An enterprise project you would like to use to centrally<br>manage your cloud resources and members. Select an<br>enterprise project from the drop-down list. The default<br>project is <b>default</b> .                                                                                                |
|                       | For more information about enterprise project, see<br><i>Enterprise Management User Guide</i> .                                                                                                    |
|                       | To customize an enterprise project, click <b>Enterprise</b> in<br>the upper right corner of the console. The <b>Enterprise</b><br><b>Project Management Service</b> page is displayed. For<br>details, see <b>Creating an Enterprise Project</b> in <i>Enterprise</i><br><i>Management User Guide</i> . |
| Tags                  | <ul> <li>This setting is optional. Adding tags helps you better<br/>identify and manage your tasks. Each task can have<br/>up to 20 tags.</li> </ul>                                                                                                    |
|                       | <ul> <li>If your organization has configured tag policies for<br/>DRS, add tags to tasks based on the policies. If a tag<br/>does not comply with the policies, task creation may<br/>fail. Contact your organization administrator to learn<br/>more about tag policies.</li> </ul>                    |
|                       | <ul> <li>After a task is created, you can view its tag details on<br/>the Tags tab. For details, see Tag Management.</li> </ul>                                                                                                    |

#### **NOTE**

If a task fails to be created, DRS retains the task for three days by default. After three days, the task automatically stops.

- Step 3 After the replay instance is created, on the Configure Source and Destination Databases page, specify parameters in Source Database, Destination Database, and Task Settings. Then, click Test Connection for the destination database to check whether the destination database has been connected to the replay instance. After the connection test is successful, click Next.
  - Source database information

Figure 3-13 Source database information

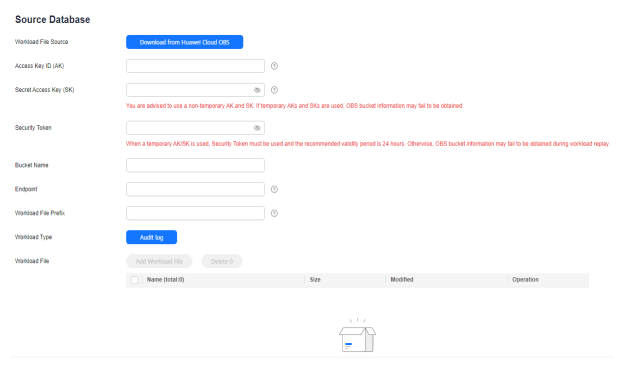

## Table 3-17 Source database settings

| Parameter                 | Description                                                                                                    |
|---------------------------|----------------------------------------------------------------------------------------------------|
| Workload File<br>Source   | Specifies where the workload file in the source database is from.                                                                                                    |
| Access Key ID<br>(AK)     | Access key ID, which is a unique identifier used in conjunction with a secret access key to sign requests cryptographically.                                                                                                    |
| Secret Access<br>Key (SK) | <ul> <li>Used together with the access key ID to sign requests cryptographically. It identifies a request sender and prevents the request from being modified.</li> <li>Based on the principle of least permission, the AK/SK permissions must be minimized. If you can use both temporary and permanent AKs/SKs, you are advised to use a temporary AK/SK. Permanent AKs/SKs are used only in scenarios where temporary AKs/SKs cannot meet requirements. For example, if a large number of logs need to be downloaded for a long time, temporary AKs/SKs may become invalid due to timeout.</li> <li>AK/SK information of the user is encrypted and temporarily stored in the system until the task is deleted.</li> </ul> |
| Security Token            | When a temporary AK/SK is used, <b>Security Token</b> must<br>be used, and the recommended validity period is 24<br>hours. Otherwise, OBS bucket information may fail to be<br>obtained during workload replay.                                                                                                    |
| Bucket Name               | Name of the OBS bucket for storing workload files.                                                                                                    |
| Endpoint                  | OBS provides an endpoint for each region. An endpoint can be considered as the domain name of OBS in a region, and is used to process access requests from the region.                                                                                                    |
| Workload File<br>Prefix   | Prefix of a file name in the OBS bucket. Only files whose names start with this prefix will be displayed.                                                                                                    |

| Parameter     | Description                         |
|---------------|-------------------------------------|
| Workload Type | Only <b>Audit log</b> is supported. |
| Workload File | Select the required workload file.  |

#### • Destination database information

#### Figure 3-14 Destination database information

#### **Destination Database**

| DB Instance Name             |                                             |                                                             |
|------------------------------|---------------------------------------------|-------------------------------------------------------------|
| Replay Connection IP Address | v                                           | 〕℃ ③                                                        |
| Database Username            |                                             | )                                                           |
| Database Password            | ۵                                           | )                                                           |
|                              | Test Connection This button is available or | nly after the replication instance is created successfully. |

#### Table 3-18 Destination database settings

| Parameter                          | Description                                                                                                    |
|------------------------------------|----------------------------------------------------------------------------------------------------|
| DB Instance<br>Name                | The TaurusDB instance you selected when creating the task. This parameter cannot be changed.                                                                       |
| Replay<br>Connection IP<br>Address | The primary node IP address of a DB instance is selected<br>by default, but if the instance has a proxy IP address, you<br>can also select that address if needed. |
| Database<br>Username               | The username for accessing the destination database.                                                                                                    |
| Database<br>Password               | The password for the database username.                                                                                                    |

#### **NOTE**

The username and password of the destination database are encrypted and temporarily stored on the DRS instance host during the workload replay. After the task is deleted, the username and password are permanently deleted.

• Task Settings

?

## Figure 3-15 Task settings

| Task Settings                      |                          |     |
|------------------------------------|--------------------------|-----|
| SQL Type                           | SELECT ×                 | ~   |
| Replay Mode                        | Performance Transaction  | 0   |
| Filter out SQLs                    |                          |     |
|                                    | Add                      |     |
|                                    | You can add 9 more SQLs. |     |
| Filter out SQLs Without Conditions |                          | × 0 |
| Maximum Concurrent Connections     | - 8 + 3                  |     |
| Acceleration Configuration         | 100%                     | × 0 |

## Table 3-19 Task settings

| Parameter                                | Description                                                                                                    |
|------------------------------------------|----------------------------------------------------------------------------------------------------|
| SQL Type                                 | Select the SQL type to be replayed to the destination database. The default value is <b>SELECT</b> . The available options are <b>SELECT</b> , <b>INSERT</b> , <b>UPDATE</b> , <b>DELETE</b> , and <b>DDL</b> .                                                                                                    |
| Replay Mode                              | You can select <b>Performance</b> or <b>Transaction</b> .<br>– In performance mode, you can set how many                                                                                                    |
|                                          | concurrent connections are allowed. SQL statements<br>are replayed to the destination database based on a<br>set number of connections. The SQL execution<br>sequence in the source database may be different<br>from that in the destination database. The replay<br>performance is better.                                                      |
|                                          | <ul> <li>In transaction mode, you cannot set how many<br/>concurrent connections are allowed. The number of<br/>connections is dynamically adjusted based on the<br/>connections in the source database logs to ensure that<br/>transaction SQL statements in the same connection of<br/>the source database are executed in sequence.</li> </ul> |
| Filter out SQLs                          | The system fuzzily matches SQL statements based on the<br>entered conditions, ignores case sensitivity, and filters<br>SQL logs to be replayed to the destination database. The<br>SQL logs that meet the conditions will be filtered out. You<br>can configure up to 10 filtering rules.                                                         |
| Filter out SQLs<br>Without<br>Conditions | This option is used to filter out SQL statements of the SELECT, UPDATE, and DELETE types that do not contain conditions (that is, filter out SQL statements without a where condition).                                                                                                    |

| Parameter                            | Description                                                                                                    |
|--------------------------------------|----------------------------------------------------------------------------------------------------|
| Maximum<br>Concurrent<br>Connections | The number of replay threads configured for a workload replay task. The default value is <b>8</b> . The value ranges from <b>1</b> to <b>100</b> .                                                                                                    |
| Acceleration<br>Configuration        | The percentage of the replayed SQLs to the SQLs<br>executed on the source database within the same period.<br>The percentage cannot exceed the maximum<br>performance of the workload replay task. The value can<br>be <b>Unlimited</b> , <b>100%</b> , or <b>200%</b> . |

**Step 4** On the **Check Task** page, check the replay task.

- If any check fails, review the cause and rectify the fault. After the fault is rectified, click **Check Again**.
- If all check items are successful, click **Next**.
- Step 5 On the displayed page, specify Start Time, Send Notification, SMN Topic, and Stop Abnormal Tasks After and confirm that the configured information is correct and click Submit to submit the task.

#### Figure 3-16 Task startup settings

| Start Time                  | Start upon task creation Start at a specified time ⑦                                          |  |
|-----------------------------|-----------------------------------------------------------------------------------------------|--|
| Send Notifications          | • •                                                                                           |  |
| ★ SMN Topic                 | DRS-TEST C ?                                                                                  |  |
| ★ Stop Abnormal Tasks After | 14 (2) Abnormal tasks run longer than the period you set (unit: day) will automatically stop. |  |

#### Table 3-20 Task startup settings

| Parameter             | Description                                                                                                    |
|-----------------------|----------------------------------------------------------------------------------------------------|
| Start Time            | Set <b>Start Time</b> to <b>Start upon task creation</b> or <b>Start at a specified time</b> based on site requirements.                                                                    |
|                       | <b>NOTE</b><br>After a replay task is started, the performance of the source and<br>destination databases may be affected. You are advised to start a replay<br>task during off-peak hours. |
| Send<br>Notifications | SMN topic. This parameter is optional. If an exception occurs during workload replay, the system will send a notification to the specified recipients.                                      |

| Parameter                       | Description                                                                                                    |
|---------------------------------|----------------------------------------------------------------------------------------------------|
| SMN Topic                       | This parameter is available only after you enable <b>Send</b><br><b>Notifications</b> and create a topic on the SMN console and add a<br>subscriber.                                                                                                    |
|                                 | For details, see <i>Simple Message Notification User Guide</i> .                                                                                                    |
| Stop<br>Abnormal<br>Tasks After | Number of days after which an abnormal task automatically stops. The value must range from 14 to 100. The default value is <b>14</b> .                                                                                                    |
|                                 | <b>NOTE</b><br>Tasks in the abnormal state are still charged. If tasks remain in the<br>abnormal state for a long time, they cannot be resumed. Abnormal tasks<br>running longer than the period you set (unit: day) will automatically stop<br>to avoid unnecessary fees. |

- **Step 6** After the task is submitted, view and **manage it** on the **Workload Replay Management** page.
  - You can view the task status. For more information about task status, see Task Statuses.
  - You can click C in the upper right corner to view the latest task status.
  - By default, DRS retains a task in the **Configuration** state for three days. After three days, DRS automatically deletes background resources, but the task status remains unchanged. When you reconfigure the task, DRS applies for resources for the task again.
  - For a public network task, DRS needs to delete background resources after you stop the task. The EIP bound to the task cannot be restored to the **Unbound** state until background resources are deleted.

----End

# **4** Task Management

# 4.1 Creating a Workload Replay Task

## Scenarios

A workload replay task simulates the service load of the source database on the destination database so you can evaluate the effectiveness and performance of the destination database. This function applies to the following scenarios:

- Function testing: By creating a workload replay task, you can evaluate how the service load of the source database runs on the destination database.
- Peak load testing: By specifying the replay thread and speed, you can simulate the peak service load of the source database and analyze the stability of the destination database when workloads increase sharply.

## Process

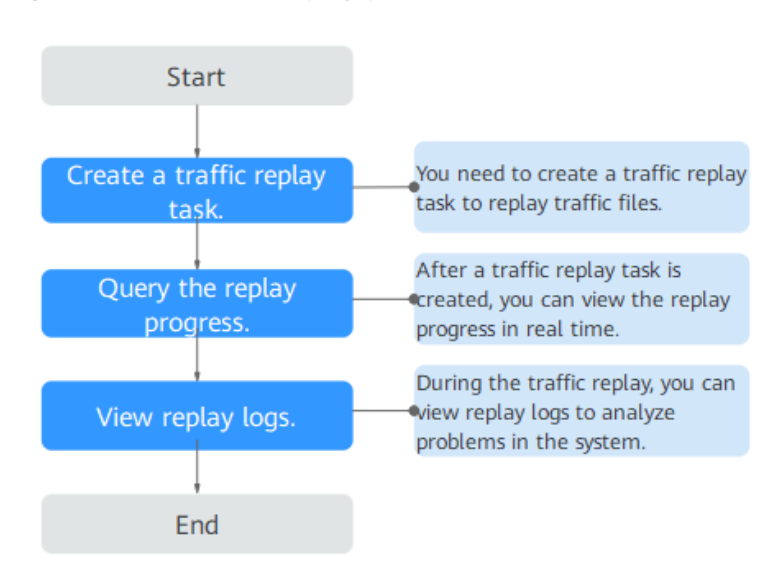

#### Figure 4-1 Workload replay process

- Step 1: Create a workload replay task. You can select the source database, workload file, and destination database as required to create a workload replay task.
- **Step 2: Query the replay progress.** During the workload replay, you can view the progress.
- **Step 3: View replay logs.** Workload replay logs contain alarms, errors, and prompt information. You can analyze replay problems based on such information.

This section describes how to create a workload replay task from RDS for MySQL to RDS for MySQL. To configure other storage engines, you can refer to the following procedures.

### Procedure

- Step 1 On the Workload Replay Management page, click Create Workload Replay Task.
- **Step 2** On the **Create Replay Instance** page, select a region and project, specify the task name, description, and the replay instance details, and click **Create Now**.
  - Task information description

Figure 4-2 Workload replay task information

| 4 | Only the task name and description can be modified. Other settings cannot be modified after you click Create Now on this page.<br>The system will create virtual resources immediately after you click Create Now. Virtual resources cannot be modified after being created so no settings except the task name and description can be modified. |                                                          |                                                                               |  |  |  |
|---|----------------------------------------------------------------------------------------------------|----------------------------------------------------------|-------------------------------------------------------------------------------|--|--|--|
|   |                                                                                                    |                                                          |                                                                               |  |  |  |
|   | Region                                                                                                    | •                                                        |                                                                               |  |  |  |
|   |                                                                                                    | Regions are geographic areas isolated from each other. I | For low network latency and quick resource access, select the nearest region. |  |  |  |
|   |                                                                                                    |                                                          |                                                                               |  |  |  |
|   | Project                                                                                                    | . •                                                      |                                                                               |  |  |  |
|   |                                                                                                    |                                                          |                                                                               |  |  |  |
|   | * Task Name                                                                                                    | DRS-5678                                                 | (?)                                                                           |  |  |  |
|   |                                                                                                    |                                                          | •                                                                             |  |  |  |
|   | Description                                                                                                    |                                                          | <u></u>                                                                       |  |  |  |
|   | Description                                                                                                    |                                                          | 3                                                                             |  |  |  |
|   |                                                                                                    |                                                          |                                                                               |  |  |  |
|   |                                                                                                    |                                                          |                                                                               |  |  |  |
|   |                                                                                                    | 0/256                                                    |                                                                               |  |  |  |
|   |                                                                                                    | 01200                                                    |                                                                               |  |  |  |

#### Table 4-1 Task information

| Parameter   | Description                                                                                                    |
|-------------|----------------------------------------------------------------------------------------------------|
| Region      | The region where the replay instance is deployed. You can change the region.                                                                     |
| Project     | The project corresponds to the current region and can be changed.                                                                                |
| Task Name   | The task name must start with a letter and consist of 4 to 50 characters. It can contain only letters, digits, hyphens (-), and underscores (_). |
| Description | The description can contain up to 256 characters and cannot contain special characters !=<>&'\"                                                  |

## • Replay instance information

## Figure 4-3 Replay instance information

| Replay Instance Details                     |                                                                                                    |  |  |  |  |
|---------------------------------------------|----------------------------------------------------------------------------------------------------|--|--|--|--|
| The following information cannot be modifie | d after you go to the next page.                                                                                                    |  |  |  |  |
| * Data Flow                                 | Current cloud To the cloud                                                                                                    |  |  |  |  |
| * Source DB Engine                          | MySOL TavusDB                                                                                                    |  |  |  |  |
| * Workload File Source                      | Download from Huawei Cloud APIs Download from Huawei Cloud OBS                                                                                                    |  |  |  |  |
| * Destination DB Engine                     | MySQL TaurusDB                                                                                                    |  |  |  |  |
| * Network Type                              | Public network V Ø                                                                                                    |  |  |  |  |
|                                             | CRS will automatically bind the specified EIP to the DRS instance and unbind the EIP after the task is complete. For details about the data transmission fee when an EIP is specified, see the pricing details of the EIP service. |  |  |  |  |
| * Destination DB Instance                   | Select an instance v C View DB Instance View Unselectable DB Instance                                                                                                    |  |  |  |  |
| * Replay Instance Subnet                    | Select the subnet V (Wew Subnets View Occupied IP Address                                                                                                    |  |  |  |  |
| * Specify EIP                               | C Create an EIP                                                                                                    |  |  |  |  |

| Table | 4-2 | Replay | instance | settinas |
|-------|-----|--------|----------|----------|
| iubic |     | replay | motunee  | Settings |

| Parameter                  | Description                                                                                                    |  |  |
|----------------------------|----------------------------------------------------------------------------------------------------|--|--|
| Data Flow                  | Select Current cloud.                                                                                                    |  |  |
|                            | <ul> <li>Current cloud refers to the workload replay scenario<br/>where both source and destination databases are<br/>Huawei Cloud DB instances.</li> </ul>                                     |  |  |
|                            | <ul> <li>To the cloud refers to the workload replay scenario<br/>where the destination database is a Huawei Cloud DB<br/>instance and data needs to be transferred to the<br/>cloud.</li> </ul> |  |  |
| Source DB<br>Engine        | Select <b>MySQL</b> .                                                                                                    |  |  |
| Workload File<br>Source    | Specifies where the workload file in the source database is from.                                                                                                    |  |  |
|                            | <ul> <li>Download from Huawei Cloud APIs: Obtain audit<br/>log files through the API corresponding to Huawei<br/>Cloud services.</li> </ul>                                                     |  |  |
|                            | <ul> <li>Download from Huawei Cloud OBS: Obtain<br/>workload files from Huawei Cloud OBS buckets.</li> </ul>                                                                                    |  |  |
| Destination DB<br>Engine   | Select MySQL.                                                                                                    |  |  |
| Network Type               | Public network is used as an example.                                                                                                    |  |  |
|                            | Available options: <b>Public network</b> , <b>VPC</b> , <b>VPN or Direct</b><br><b>Connect</b>                                                                                                  |  |  |
| Destination DB<br>Instance | The RDS for MySQL DB instance you created. Ensure that baseline data has been developed in the destination database.                                                                            |  |  |

| Parameter                 | Description                                                                                                    |
|---------------------------|----------------------------------------------------------------------------------------------------|
| Replay Instance<br>Subnet | Select the subnet where the replay instance is located.<br>You can also click <b>View Subnets</b> to go to the network<br>console to view the subnet where the instance resides.                                                                                                    |
|                           | By default, the DRS instance and the destination DB instance are in the same subnet. You need to select the subnet where the DRS instance resides, and there are available IP addresses for the subnet. To ensure that the replay instance can be successfully created, only subnets with DHCP enabled are displayed. |
| Specify EIP               | This parameter is available when you select <b>Public</b><br><b>network</b> for <b>Network Type</b> . Select an EIP to be bound<br>to the DRS instance. DRS will automatically bind the<br>specified EIP to the DRS instance and unbind the EIP<br>after the task is complete.                                        |
|                           | For details about the data transfer fee generated using a public network, see <b>EIP Price Calculator</b> .                                                                                                    |

#### • AZ

## Figure 4-4 AZ

| * AZ | az1 az2                | az3                   | az7            |
|------|------------------------|-----------------------|----------------|
|      | AZ where the DRS insta | nce is created. Selec | ting an AZ whe |

#### Table 4-3 Task AZ

| Parameter | Description                                                                                                    |
|-----------|----------------------------------------------------------------------------------------------------|
| AZ        | Select the AZ where you want to create the DRS task.<br>Selecting the one housing the source or destination<br>database can provide better performance. |

• Enterprise Project and Tags

## Figure 4-5 Enterprise Project and Tags

| * Enterprise Project | Select                                                                                                    |  |  |  |
|----------------------|----------------------------------------------------------------------------------------------------|--|--|--|
|                      |                                                                                                    |  |  |  |
| Tags                 | TMS's predefined tags are recommended for adding the same tag to different cloud resources. Create predefined tags 🙆 📿 |  |  |  |
|                      | + Add Tag                                                                                                    |  |  |  |
|                      | You can add 20 more tags.                                                                                              |  |  |  |
|                      |                                                                                                    |  |  |  |

| Parameter             | Description                                                                                                    |  |
|-----------------------|----------------------------------------------------------------------------------------------------|--|
| Enterprise<br>Project | An enterprise project you would like to use to centrally<br>manage your cloud resources and members. Select an<br>enterprise project from the drop-down list. The default<br>project is <b>default</b> .                                                                                                |  |
|                       | For more information about enterprise project, see <i>Enterprise Management User Guide</i> .                                                                                                    |  |
|                       | To customize an enterprise project, click <b>Enterprise</b> in<br>the upper right corner of the console. The <b>Enterprise</b><br><b>Project Management Service</b> page is displayed. For<br>details, see <b>Creating an Enterprise Project</b> in <i>Enterprise</i><br><i>Management User Guide</i> . |  |
| Tags                  | <ul> <li>This setting is optional. Adding tags helps you better<br/>identify and manage your tasks. Each task can have<br/>up to 20 tags.</li> </ul>                                                                                                    |  |
|                       | <ul> <li>If your organization has configured tag policies for<br/>DRS, add tags to tasks based on the policies. If a tag<br/>does not comply with the policies, task creation may<br/>fail. Contact your organization administrator to learn<br/>more about tag policies.</li> </ul>                    |  |
|                       | <ul> <li>After a task is created, you can view its tag details on<br/>the Tags tab. For details, see Tag Management.</li> </ul>                                                                                                    |  |

#### Table 4-4 Enterprise Project and Tags

#### **NOTE**

If a task fails to be created, DRS retains the task for three days by default. After three days, the task automatically stops.

- Step 3 After the replay instance is created, on the Configure Source and Destination Databases page, specify parameters in Source Database, Destination Database, and Task Settings. Then, click Test Connection for the destination database to check whether the destination database has been connected to the replay instance. After the connection test is successful, click Next.
  - Source database information when **Download from Huawei Cloud APIs** is selected for **Workload File Source**

#### Figure 4-6 Source database information

| Source Database      |                                 |   |                    |                               |
|----------------------|---------------------------------|---|--------------------|-------------------------------|
| Workload File Source | Download from Huawei Cloud APIs | J |                    |                               |
| DB Instance Name     | Select an instance              | ~ | C View DB Instance | View Unselectable DB Instance |
| Workload Type        | Audit log                       |   |                    |                               |
| Time Range           | Start Date - End Date           |   |                    |                               |

| Table 4-5 | Source | database | settings |
|-----------|--------|----------|----------|
|-----------|--------|----------|----------|

| Parameter               | Description                                                                                                    |
|-------------------------|----------------------------------------------------------------------------------------------------|
| Workload File<br>Source | Specifies where the workload file in the source database is from.                                                                                                    |
| DB Instance<br>Name     | Select an RDS for MySQL DB instance for which SQL workload files have been recorded. For details about how to record SQL workload files, see <b>Enabling SQL Audit</b> . |
| Workload Type           | Only <b>Audit log</b> is supported.                                                                                                    |
| Time Range              | Select the time range for audit logs.                                                                                                    |

• Source database information when **Download from Huawei Cloud OBS** is selected for **Workload File Source** 

## Figure 4-7 Source database information

| Source Database        |                                                 |                     |                                  |                                                |                                       |          |
|------------------------|-------------------------------------------------|---------------------|----------------------------------|------------------------------------------------|---------------------------------------|----------|
| Workload File Source   | Download from Huawei Cloud OBS                  |                     |                                  |                                                |                                       |          |
| Access Key ID (AK)     |                                                 | 0                   |                                  |                                                |                                       |          |
| Secret Access Key (SK) | ,,,,,,,,,,,,,,,,,,,,,,,,,,,,,,,,,,,,,,,         | <b>IN ()</b>        |                                  |                                                |                                       |          |
|                        | You are advised to use a non-temporary AK and S | K. If temporary AKs | and SKs are used, OBS bucket i   | information may fail to be obtained.           |                                       |          |
| Security Token         |                                                 | 30                  |                                  |                                                |                                       |          |
|                        | When a temporary AK/SK is used, Security Token  | must be used and t  | he recommended validity period i | is 24 hours. Otherwise, OBS bucket information | may fail to be obtained during worklo | ad repla |
| Bucket Name            |                                                 |                     |                                  |                                                |                                       |          |
| Endpoint               |                                                 | 0                   |                                  |                                                |                                       |          |
| Workload File Prefix   |                                                 | 0                   |                                  |                                                |                                       |          |
| Workload Type          | Audit log                                       |                     |                                  |                                                |                                       |          |
| Workload File          | Add Workload File Delete 0                      |                     |                                  |                                                |                                       |          |
|                        | Name (total:3)                                  |                     | Size                             | Modified                                       | Operation                             |          |
|                        | Ō                                               | er.                 | 5.74 MB                          | Aug 30, 2023 09:12:03 GMT+08:00                | Delete                                |          |
|                        |                                                 |                     | 2.21 MB                          | Aug 30, 2023 09:12:01 GMT+08:00                | Delete                                |          |
|                        |                                                 |                     | 4.79 MB                          | Aug 30, 2023 09:12:00 GMT+08:00                | Delete                                |          |

## Table 4-6 Source database settings

| Parameter               | Description                                                                                                    |
|-------------------------|----------------------------------------------------------------------------------------------------|
| Workload File<br>Source | Specifies where the workload file in the source database is from.                                                            |
| Access Key ID<br>(AK)   | Access key ID, which is a unique identifier used in conjunction with a secret access key to sign requests cryptographically. |

| Parameter                 | Description                                                                                                    |
|---------------------------|----------------------------------------------------------------------------------------------------|
| Secret Access<br>Key (SK) | Used together with the access key ID to sign requests cryptographically. It identifies a request sender and prevents the request from being modified.                                                                                                    |
|                           | <ul> <li>Based on the principle of least permission, the AK/SK permissions must be minimized. If you can use both temporary and permanent AKs/SKs, you are advised to use a temporary AK/SK. Permanent AKs/SKs are used only in scenarios where temporary AKs/SKs cannot meet requirements. For example, if a large number of logs need to be downloaded for a long time, temporary AKs/SKs may become invalid due to timeout.</li> </ul> |
|                           | <ul> <li>AK/SK information of the user is encrypted and<br/>temporarily stored in the system until the task is<br/>deleted.</li> </ul>                                                                                                    |
| Security Token            | When a temporary AK/SK is used, <b>Security Token</b> must<br>be used, and the recommended validity period is 24<br>hours. Otherwise, OBS bucket information may fail to be<br>obtained during workload replay.                                                                                                    |
| Bucket Name               | Name of the OBS bucket for storing workload files.                                                                                                    |
| Endpoint                  | OBS provides an endpoint for each region. An endpoint<br>can be considered as the domain name of OBS in a<br>region, and is used to process access requests from the<br>region.                                                                                                    |
| Workload File<br>Prefix   | Prefix of a file name in the OBS bucket. Only files whose names start with this prefix will be displayed.                                                                                                    |
| Workload Type             | Only <b>Audit log</b> is supported.                                                                                                    |
| Workload File             | Select the required workload file.                                                                                                    |

#### • Destination database information

#### Figure 4-8 Destination database information

#### **Destination Database**

| DB Instance Name  |                 |   |
|-------------------|-----------------|---|
| Database Username |                 |   |
| Database Password |                 | • |
| SSL Connection    |                 |   |
|                   | Test Connection |   |

| Parameter            | Description                                                                                                    |  |
|----------------------|----------------------------------------------------------------------------------------------------|--|
| DB Instance<br>Name  | The RDS DB instance you selected when creating the task.<br>This parameter cannot be changed.                                                                        |  |
| Database<br>Username | The username for accessing the destination database.                                                                                                    |  |
| Database<br>Password | The password for the database username.                                                                                                    |  |
| SSL Connection       | If SSL connection is required, enable SSL on the destination database, ensure that related parameters have been correctly configured, and upload an SSL certificate. |  |
|                      | NOTE                                                                                                    |  |
|                      | <ul> <li>The maximum size of a single certificate file that can be<br/>uploaded is 500 KB.</li> </ul>                                                                |  |
|                      | <ul> <li>If SSL is disabled, your data may be at risk.</li> </ul>                                                                                                    |  |

#### Table 4-7 Destination database settings

#### **NOTE**

The username and password of the destination database are encrypted and temporarily stored on the DRS instance host during the workload replay. After the task is deleted, the username and password are permanently deleted.

• Task Settings

#### Figure 4-9 Task settings

#### Task Settings

| SQL Type                           | SELECT ×                        |             | ~ |   |
|------------------------------------|---------------------------------|-------------|---|---|
| Replay Mode                        | Performance                     | Transaction | 0 |   |
| Filter out SQLs                    |                                 |             |   | ? |
|                                    | Add<br>You can add 9 more SQLs. |             |   |   |
| Filter out SQLs Without Conditions |                                 |             | ~ | 0 |
| Maximum Concurrent Connections     | - 8 +                           | )           |   |   |
| Acceleration Configuration         | 100%                            |             | ~ | ? |

| Table 4-8 | Task | settings |
|-----------|------|----------|
|-----------|------|----------|

| Parameter                                | Description                                                                                                    |
|------------------------------------------|----------------------------------------------------------------------------------------------------|
| SQL Type                                 | Select the SQL type to be replayed to the destination database. The default value is <b>SELECT</b> . The available options are <b>SELECT</b> , <b>INSERT</b> , <b>UPDATE</b> , <b>DELETE</b> , and <b>DDL</b> .                                                                                                    |
| Replay Mode                              | You can select <b>Performance</b> or <b>Transaction</b> .                                                                                                    |
|                                          | <ul> <li>In performance mode, you can set how many<br/>concurrent connections are allowed. SQL statements<br/>are replayed to the destination database based on a<br/>set number of connections. The SQL execution<br/>sequence in the source database may be different<br/>from that in the destination database. The replay<br/>performance is better.</li> </ul> |
|                                          | - In transaction mode, you cannot set how many<br>concurrent connections are allowed. The number of<br>connections is dynamically adjusted based on the<br>connections in the source database logs to ensure that<br>transaction SQL statements in the same connection of<br>the source database are executed in sequence.                                          |
| Filter out SQLs                          | The system fuzzily matches SQL statements based on the<br>entered conditions, ignores case sensitivity, and filters<br>SQL logs to be replayed to the destination database. The<br>SQL logs that meet the conditions will be filtered out. You<br>can configure up to 10 filtering rules.                                                                           |
| Filter out SQLs<br>Without<br>Conditions | This option is used to filter out SQL statements of the SELECT, UPDATE, and DELETE types that do not contain conditions (that is, filter out SQL statements without a where condition).                                                                                                    |
| Maximum<br>Concurrent<br>Connections     | The number of replay threads configured for a workload replay task. The default value is <b>8</b> . The value ranges from <b>1</b> to <b>100</b> .                                                                                                    |
| Acceleration<br>Configuration            | The percentage of the replayed SQLs to the SQLs<br>executed on the source database within the same period.<br>The percentage cannot exceed the maximum<br>performance of the workload replay task. The value can<br>be <b>Unlimited</b> , <b>100%</b> , or <b>200%</b> .                                                                                            |

**Step 4** On the **Check Task** page, check the replay task.

- If any check fails, review the cause and rectify the fault. After the fault is rectified, click **Check Again**.
- If all check items are successful, click **Next**.
- **Step 5** On the displayed page, specify **Start Time**, **Send Notification**, **SMN Topic**, and **Stop Abnormal Tasks After** and confirm that the configured information is correct and click **Submit** to submit the task.
#### Figure 4-10 Task startup settings

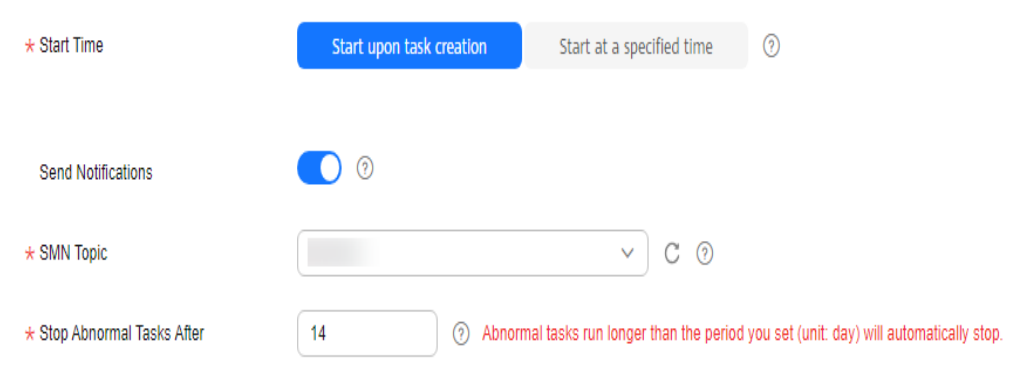

#### Table 4-9 Task startup settings

| Parameter                       | Description                                                                                                    |  |  |
|---------------------------------|----------------------------------------------------------------------------------------------------|--|--|
| Start Time                      | Set <b>Start Time</b> to <b>Start upon task creation</b> or <b>Start at a specified time</b> based on site requirements.                                                                                                    |  |  |
|                                 | <b>NOTE</b><br>After a replay task is started, the performance of the source and<br>destination databases may be affected. You are advised to start a replay<br>task during off-peak hours.                                                                                |  |  |
| Send<br>Notifications           | SMN topic. This parameter is optional. If an exception occurs during workload replay, the system will send a notification to the specified recipients.                                                                                                    |  |  |
| SMN Topic                       | This parameter is available only after you enable <b>Send</b><br><b>Notifications</b> and create a topic on the SMN console and add a<br>subscriber.                                                                                                    |  |  |
|                                 | For details, see <i>Simple Message Notification User Guide</i> .                                                                                                    |  |  |
| Stop<br>Abnormal<br>Tasks After | Number of days after which an abnormal task automatically stops. The value must range from 14 to 100. The default value is <b>14</b> .                                                                                                    |  |  |
|                                 | <b>NOTE</b><br>Tasks in the abnormal state are still charged. If tasks remain in the<br>abnormal state for a long time, they cannot be resumed. Abnormal tasks<br>running longer than the period you set (unit: day) will automatically stop<br>to avoid unnecessary fees. |  |  |

#### **Step 6** After the task is submitted, view and **manage it** on the **Workload Replay Management** page.

- You can view the task status. For more information about task status, see **Task Statuses**.
- You can click C in the upper right corner to view the latest task status.
- By default, DRS retains a task in the **Configuration** state for three days. After three days, DRS automatically deletes background resources, but the task status remains unchanged. When you reconfigure the task, DRS applies for resources for the task again.

• For a public network task, DRS needs to delete background resources after you stop the task. The EIP bound to the task cannot be restored to the **Unbound** state until background resources are deleted.

----End

## 4.2 Querying the Replay Progress

The replay progress displays the SQL execution status during workload replay, helping you learn about the task status.

#### Prerequisites

- You have logged in to the DRS console.
- A workload replay task has been started.

#### **Querying the Replay Progress**

- Step 1 On the Workload Replay Management page, click the target replay task in the Task Name/ID column.
- Step 2 On the displayed page, click Workload Replay Progress to view task progress.
  - In the Workload Replay Progress area, you can view the task status, start time, total number of SQL statements, and number of replayed SQL statements.
  - In the **Statistics Chart** area, you can view the total number of SQL statements, number of replayed SQL statements, number of abnormal SQL statements, and number of slow SQL statements in a specified period.
  - In the **Abnormal SQLs in Workload Replay** area, you can view the category and number of SQL statements that fail to be replayed.
  - In the **Slow SQLs** area, you can view the original time and replay time required for executing a SQL statement.
  - In the **SQL Execution Progress** are, you can view the SQL statements that are executing in the destination database during replay.

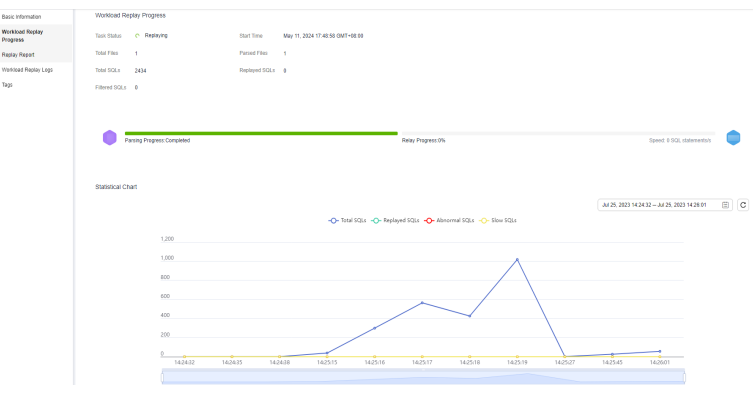

#### Figure 4-11 Workload replay progress

----End

#### **Downloading an Exported Report**

Abnormal and slow SQL statements can be exported and download during workload replay.

- Step 1 On the Workload Replay Management page, click the target replay task in the Task Name/ID column.
- Step 2 On the displayed page, click Workload Replay Progress to view task progress.
- Step 3 In the Abnormal SQLs in Workload Replay and Slow SQLs areas on the Workload Replay Progress page, download reports for the task.
  - 1. Click C on the right of the Abnormal SQLs in Workload Replay or Slow SQLs area to export the report.
  - 2. In the displayed dialog box, select the fields to be exported and click **Export**.

#### Figure 4-12 Exporting a report

| Expo   | ort Report                                                      |                                                              |                                                               | X                          |
|--------|-----------------------------------------------------------------|--------------------------------------------------------------|---------------------------------------------------------------|----------------------------|
| Fields | 🗹 Auto-increment ID                                             | ✓ Created                                                    | ✓ Modified                                                    | Source SQL Execution Start |
|        | <ul> <li>Replay Time Partition</li> <li>SQL Template</li> </ul> | <ul> <li>Database Name</li> <li>Error Information</li> </ul> | <ul> <li>✓ SQL Type</li> <li>✓ Destination DB Type</li> </ul> | SQL                        |
|        |                                                                 |                                                              |                                                               | Close Export               |

3. After the export is complete, click  $\boxed{\Box}$  to download the report.

#### Figure 4-13 Downloading a report

| Download                                 |                  |           |
|------------------------------------------|------------------|-----------|
| Download Method Use Current Browser      | Use OBS Address  |           |
| Name 🔶                                   |                  | Operation |
| 9cd6a161-8bbf-4123-9085-de1afcajb60a_slo | wSqlDetail_1.zip | Download  |
|                                          |                  | Cancel OK |

----End

## 4.3 Viewing the Replay Reporting

The replay reporting records the execution time curve of each SQL statement replayed in the destination database, number of replayed SQLs, and replay duration.

#### Prerequisites

You have logged in to the DRS console.

#### Viewing the Replay Reporting

- Step 1 On the Workload Replay Management page, click the target replay task in the Task Name/ID column.
- **Step 2** On the **Replay Reporting** page, view the report information about the current task.
  - In the Statistics Chart area, you can view the total number of SQL statements, number of replayed SQL statements, number of abnormal SQL statements, and number of slow SQL statements replayed in the destination database in a specified period.

#### Figure 4-14 Replay statistics chart

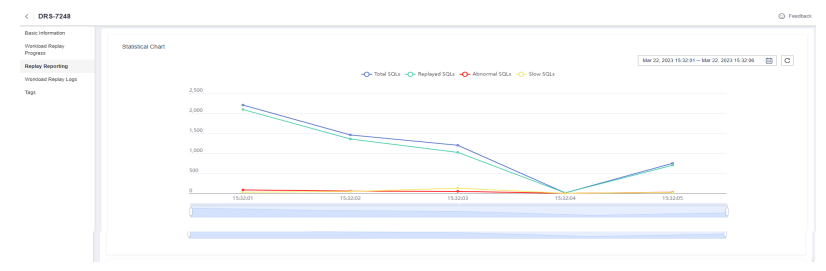

- In the **Slow SQLs** area, you can view the number of SQL statements of each type and the replay duration.
- In the **Abnormal SQLs in Workload Replay** area, you can view the category and number of SQL statements that fail to be replayed.

#### Figure 4-15 SQLs to be replayed

| <   DR8-1262                                                     |                               |                                   |             |                                                 | e rea |
|------------------------------------------------------------------|-------------------------------|-----------------------------------|-------------|-------------------------------------------------|-------|
| Basic Information<br>Workload Replay<br>Propess<br>Replay Report | Exception Category Statistics | Shart                             |             | ( Deried on exception categ v ) (C)             | C     |
| Workland Repay Lapa<br>Yapa                                      |                               |                                   |             | syntax error or access rule existing: 10/geness |       |
|                                                                  | Object Type                   | Abnormal SQL Templete             | Quantity () | Operation                                       |       |
|                                                                  | DELETE                        | delete from DATATYPE_NT1_UNSIGNED |             | View Sample                                     |       |
|                                                                  | DELETE                        | delete from datatype_datetime     |             | View Sample                                     |       |
|                                                                  | DELETE                        | delete from datatype_timestamp    |             | View Sample                                     |       |
|                                                                  | DELETE                        | delete from datatype_bit1         |             | View Sample                                     |       |
|                                                                  | DELETE                        | delete from datatype_decimal      |             | View Sample                                     |       |

----End

#### **Downloading a Replay Report**

- Step 1 On the Workload Replay Management page, click the target replay task in the Task Name/ID column.
- **Step 2** On the **Replay Reporting** page, download the replay report of the current task.
  - 1. Click C on the right of the Slow SQLs or Abnormal SQLs in Workload Replay area to export the report.
  - 2. After the export is complete, click  $\boxed{b}$  to download the report.

#### Figure 4-16 Downloading a report

| Download        |                               |                   | >         |
|-----------------|-------------------------------|-------------------|-----------|
| Download Method | Use Current Browser           | Use OBS Address   |           |
| 🗌 Name 🔶        |                               |                   | Operation |
| 9cd6a161-8      | bbf-4123-9085-de1afcajb60a_sl | owSqlDetail_1.zip |           |
|                 |                               |                   | Cancel OK |

----End

## 4.4 Viewing Replay Logs

Replay logs refer to the warning-, error-, and info-level logs generated during the workload replay. This section describes how to view replay logs to locate and analyze database problems. Operation logs record key operations, such as creating tasks, configuring flow control, and starting tasks.

#### Prerequisites

You have logged in to the DRS console.

#### Procedure

- Step 1 On the Workload Replay Management page, click the target replay task in the Task Name/ID column.
- **Step 2** On the **Workload Replay Logs** page, click **Run Logs** to view the run logs of the current task.

#### Figure 4-17 Viewing replay logs

| Traffic  | Replay      | Report Lags to LTS                       |         |                                                                                                    | Q. Add search criteria.                                                    | C   |
|----------|-------------|------------------------------------------|---------|----------------------------------------------------------------------------------------------------|----------------------------------------------------------------------------|-----|
| Progress |             | Time                                     | Level   | Description                                                                                                    |                                                                            |     |
| Pope     | y Report    | Apr 10, 2024 10:55 51 CMT+05:00          | info    | pause job complete                                                                                                    |                                                                            |     |
| Tuffe    | Replay Logs | 1 10 10 10 10 10 10 10 10 10 10 10 10 10 | -       | shed is some for example it                                                                                                    |                                                                            |     |
| Taga     |             | Apr 10, 2004 10, 20 40 GMT - 20 40       |         | sain to prease the contempos                                                                                                    |                                                                            |     |
|          |             | Apr 10, 2024 05:10:35 GBIT+02:00         | into    | replay start                                                                                                    |                                                                            |     |
|          |             | Apr 10, 2824 05:15:34 GB/T+88:08         | Env     | An error accurred in the process REPLAY, caused by: The background process is unavailable. Maybe it has been killed manually or by | the operating system. Please restart the task if possible or wait for rest | ari |
|          |             | Apr 10, 2024 05:13:12 (00T+05:00         | Env     | Rebuilding HA through restarting VMs.                                                                                              |                                                                            |     |
|          |             | Apr 09, 2024 21:19:49 CBIT+90:08         | into    | replay start                                                                                                    |                                                                            |     |
|          |             | Apr 09, 2824 21:19:34 GBIT+89:08         | into    | parse completed                                                                                                    |                                                                            |     |
|          |             | Apr 09, 2824 21:12:59 GbiT+80:08         | info    | parse start                                                                                                    |                                                                            |     |
|          |             | Apr 09, 2824 21:12:29 08/T+88:08         | 840     | pause job complete                                                                                                    |                                                                            |     |
|          |             | Apr 09, 2024 21:12:20 CBIT+80:08         | into    | start to pause the current job                                                                                                    |                                                                            |     |
|          |             | Telai Records: 58                        | 4 6 8 5 |                                                                                                    |                                                                            |     |

| Figure | 4-18 | Run | Logs |
|--------|------|-----|------|
|--------|------|-----|------|

| Basic Information           |                         |       |                                                                                                    |            |
|-----------------------------|-------------------------|-------|----------------------------------------------------------------------------------------------------|------------|
| Workload Replay<br>Progress | Run Logs Operation Log  | js    |                                                                                                    |            |
| Replay Report               | Report Logs to LTS      |       | Q Add search criteria.                                                                                   | ) <b>C</b> |
| Workload Replay Logs        | Time                    | Level | Description                                                                                              |            |
| Tags                        | Dec 30, 2024 09:27:24 G | Info  | replay completed                                                                                         |            |
|                             | Dec 28, 2024 10:25:15 G | Info  | replay completed                                                                                         |            |
|                             | Dec 28, 2024 10:19:42 G | Info  | replay start                                                                                             |            |
|                             | Dec 28, 2024 10:19:39 G | Info  | parse completed                                                                                          |            |
|                             | Dec 28, 2024 10:18:07 G | Info  | parse start                                                                                              |            |
|                             | Dec 28, 2024 10:16:38 G | Info  | precheck [e9e502eb-0d8a-4517-8956-d6634bcjb601] completed, total item:4, success item:4, not pass item:0 |            |
|                             | Dec 28, 2024 10:15:56 G | Info  | precheck [e9e502eb-0d8a-4517-8956-d6634bcjb601] start                                                    |            |
|                             |                         |       |                                                                                                    |            |

In addition, DRS can interconnect with Log Tank Service (LTS). After you enable log reporting to LTS, all logs generated by DRS instances will be uploaded to LTS for management. For details, see Log Reporting.

On the **Workload Replay Logs** page, click **Operation Logs** to view the operation logs of the current task.

#### Figure 4-19 Operation Logs

| Run | 1 Logs    | Operation Logs                      |                                                    |
|-----|-----------|-------------------------------------|----------------------------------------------------|
| •   | Start ta  | ask Successful                      |                                                    |
|     | Start Tir | me: Dec 28, 2024 16:02:44 GMT+08:00 | Operated By: 1000000000000000000000000000000000000 |
|     | Edit sy   | nchronization objects Successful    |                                                    |
|     | Start Tir | me: Dec 28, 2024 15:46:42 GMT+08:00 | Operated By:                                       |
|     | Config    | ure flow control Successful         |                                                    |
|     | Start Tir | me: Dec 28, 2024 15:46:40 GMT+08:00 | Operated By:                                       |
|     | Create    | task Successful                     |                                                    |
|     | Start Tir | me: Dec 28, 2024 15:32:03 GMT+08:00 | Operated By:                                       |
|     |           |                                     |                                                    |

----End

## 4.5 Task Life Cycle

## 4.5.1 Viewing Task Details

After a workload replay task is created and started, you can view the configuration information about the task on the **Basic Information** page. The configuration information includes the task information, connection information, object information, and replay control.

#### Prerequisites

You have logged in to the DRS console.

#### Procedure

#### D NOTE

In the task list, only tasks created by the current login user are displayed. Tasks created by different users of the same tenant are not displayed.

- **Step 1** On the **Workload Replay Management** page, click the target replay task in the **Task Name/ID** column.
- Step 2 On the displayed Basic Information tab, view details about the replay task.

You can view the task information, connection information, object information, replay control, and notification settings of the current replay task.

----End

## 4.5.2 Modifying Task Information

After a workload replay task is created, you can modify task information to identify different tasks.

The following task information can be edited:

- Task name
- Description
- SMN topic
- Number of days when an abnormal task is stopped
- Task start time

#### Prerequisites

You have logged in to the DRS console.

#### Procedure

- Step 1 On the Workload Replay Management page, click the target replay task in the Task Name/ID column.
- **Step 2** On the **Basic Information** tab, locate the information to be modified in the **Task Information** area and **Notification Settings** area.
  - You can click  $\checkmark$  to modify the task name, SMN topic, the time to stop abnormal tasks, and description.
    - To submit the change, click
    - To cancel the change, click imes.

#### Table 4-10 Workload replay task information

| Task Information | Description                                                                                                    |
|------------------|----------------------------------------------------------------------------------------------------|
| Task Name        | The task name must start with a letter and consist of 4 to 50 characters. It can contain only letters, digits, hyphens (-), and underscores (_). |

| Task Information             | Description                                                                                                  |
|------------------------------|----------------------------------------------------------------------------------------------------|
| Description                  | The description consists of a maximum of 256<br>characters and cannot contain special characters !<br><>&'\" |
| SMN Topic                    | You can apply for a topic on the SMN console and add a subscription.                                         |
|                              | For details, see <i>Simple Message Notification User</i><br><i>Guide</i> .                                   |
| Stop Abnormal<br>Tasks After | The value must range from 14 to 100. The default value is 14.                                                |

• You can modify the task start time only when the task is in the **Pending start** status.

In the **Task Information** area, click **Modify** in the **Scheduled Start Time** field. On the displayed page, specify the scheduled start time and click **OK**.

**Step 3** View the change result on the **Basic Information** tab.

----End

## 4.5.3 Editing a Replay Task

For a replay task that has been created but not started, DRS allows you to edit the configuration information of the task. For replay tasks in the following statuses, you can edit and submit the tasks again.

- Creating
- Configuration
- Paused
- Replay completed

#### **NOTE**

For a paused or completed task, you can use the editing function to add a workload file and modify the task configuration.

#### Prerequisites

You have logged in to the DRS console.

#### Procedure

- **Step 1** In the task list on the **Workload Replay Management** page, locate the target task and click **Edit** in the **Operation** column.
- **Step 2** On the **Configure Source and Destination Databases** page, enter information about the source and destination databases and task settings, and click **Next**.
- **Step 3** On the **Confirm Task** page, specify **Start Time**, confirm that the configured information is correct and click **Submit** to submit the task.

**Step 4** After the task is submitted, view and manage it on the **Workload Replay Management** page.

----End

## 4.5.4 Pausing a Replay Task

DRS allows you to pause workload replay tasks.

#### Prerequisites

• You have logged in to the DRS console.

#### **Pausing a Task**

- **Step 1** In the task list on the **Workload Replay Management** page, locate the target task and click **Pause** in the **Operation** column.
- Step 2 In the displayed Pause Task dialog box, click Yes.

#### **NOTE**

After the task is paused, the status of the task becomes **Paused**.

#### ----End

## 4.5.5 Resuming a Replay Task

A fault may occur during the workload replay due to external factors. After the fault is rectified based on the replay log information, you can resume the replay.

You can resume replay tasks in any of the following statuses:

- Failed
- Paused

**NOTE** 

- If a replay task fails due to non-network problems, the system will automatically resume the task three times by default. If the failure persists, you can resume the task manually.
- If a replay task fails due to network problems, the system will automatically resume the task until the replay is restored.

#### Prerequisites

You have logged in to the DRS console.

#### Procedure

- **Step 1** In the task list on the **Workload Replay Management** page, locate the target task and click **Resume** in the **Operation** column.
- **Step 2** In the displayed **Resume Task** dialog box, confirm the task information and click **Yes** to submit the replay task again.

----End

## 4.5.6 Resetting a Replay Task

During workload replay, you can reset the replay tasks in one of the following statuses so that you do not need to configure the tasks again.

- Paused
- Replay completed

**NOTE** 

You can select **Parse and Reset** as required. Resetting a replay task will not clear the data in the destination database.

#### Prerequisites

You have logged in to the DRS console.

#### Procedure

- **Step 1** In the task list on the **Workload Replay Management** page, locate the target task and click **Reset** in the **Operation** column.
- **Step 2** In the displayed **Reset Task** dialog box, select a reset method.
  - If you deselect **Parse and Reset**, after the task is reset, the workload file will not be parsed again. The existing parsed workload is replayed on the destination database.
  - If you select **Parse and Reset**, after the task is reset, all content obtained by parsing the workload file is cleared, the workload file is parsed again, and the new parsed workload is replayed on the destination database.

**Step 3** After the pre-check is passed, click **Start** to reset the task.

----End

## 4.5.7 Stopping a Replay Task

After the workload replay is complete, you can stop the replay task. You can stop a task in any of the following statuses:

- Creating
- Configuration
- Pending start
- Starting
- Start failed
- Parsing
- Replaying
- Replay failed
- Replay completed

#### NOTICE

- For a task in the **Configuration** state, it cannot be stopped if it fails to be configured.
- After a task is stopped, it cannot be retried.

#### Procedure

- **Step 1** In the task list on the **Workload Replay Management** page, locate the target task and click **Stop** in the **Operation** column.
- Step 2 In the displayed dialog box, click Yes.

----End

## 4.5.8 Deleting a Replay Task

This section describes how to delete a replay task that has been completed or has failed. Deleted tasks will no longer be displayed in the task list. Exercise caution when performing this operation.

#### Prerequisites

You have logged in to the DRS console.

#### **Deleting a Task**

- **Step 1** In the task list on the **Workload Replay Management** page, locate the target task and click **Delete** in the **Operation** column.
- Step 2 Click Yes.

----End

#### **Deleting Tasks**

**Step 1** On the **Workload Replay Management** page, select the tasks to be deleted.

**Step 2** Click **Batch Operations** in the upper left corner and choose **Delete**.

#### Figure 4-20 Batch Operations

|         |                                                    |                 |            |                |                 |               |           |                | •                |           |        |
|---------|----------------------------------------------------|-----------------|------------|----------------|-----------------|---------------|-----------|----------------|------------------|-----------|--------|
| Betch C | Iperations - View Admontal Tables                  |                 |            |                |                 |               |           |                |                  |           |        |
| Delete  | ich críteria.                                      |                 |            |                |                 |               |           |                |                  |           | 00     |
| 8100    | Task Norrie 10 ()                                  | Status ()       | Billing () | DB Engine (i)  | Created ()      | Dela Flow 🖯   | Now 0     | Description () | Enterprise P., 9 | Operation |        |
| •       | CR5-362                                            | O Configuration | @ >>       | GaussDEtter My | Apr 26, 2824-15 | Current cloud | VPC       |                | ortaut           | Ddl Shp   |        |
| •       | CHIS-7128                                          | O Configuration | @ N        | WebL           | Apr 26, 2824-15 | Current cloud | VPC       | -              | orbuit           | 600 Stap  |        |
| ۲       | C#13-8588<br>2022/99aa-31e9-4186-54x3-8aa2619p.601 | O Configuration | @ N        | Wate           | Apr 25, 2824 19 | To the cloud  | Public ne | -              | orbuit           | 600 Bap   |        |
| •       | 083-6547                                           | 6 Stapped       | ⊕ ×>       | WysQL          | Apr 11, 2024 15 | Current cloud | VPC       | -              | ontext           | Owiete    |        |
| ۲       | 065-3262                                           | Possed          | @ >>       | WysQL          | Apr 08, 2824-12 | Current cloud | WPC       | -              | onut             | GR Anne   | More ~ |
| ۲       | 083-4544                                           | O Canfiguration | @ >>       | M/SOL          | Apr 08, 2024 12 | To the cloud  | we        | -              | onut             | Edit Step |        |

**Step 3** In the displayed dialog box, confirm the task information and click **Yes**.

----End

## 4.5.9 Task Statuses

Replay statuses indicate different replay phases.

Table 4-11 lists replay task statuses and descriptions.

Table 4-11 Task status description

| Status               | Description                                                                                                    |
|----------------------|----------------------------------------------------------------------------------------------------|
| Creating             | The replay instance is being created for DRS.                                                                                     |
| Configuration        | The replay instance is successfully created, but the synchronization task is not started. You can continue to configure the task. |
| Pending start        | The scheduled replay task has been delivered to the replay instance, waiting for the replay instance to start the replay task.    |
| Starting             | The replay task is being started.                                                                                                 |
| Start failed         | The workload replay task fails to be started.                                                                                     |
| Parsing              | The workload file is being parsed.                                                                                                |
| Replaying            | Workload replay is in progress.                                                                                                   |
| Replay failed        | Workload data fails to be replayed to the destination database.                                                                   |
| Replay<br>completed  | All SQL statements in the selected workload file have been replayed to the destination database.                                  |
| Task stopping        | The replay instance and resources are being released.                                                                             |
| Stopping task failed | The replay instance and resources fail to be released.                                                                            |
| Completed            | The replay instance is released successfully.                                                                                     |

#### **NOTE**

- If a task fails to be created, DRS retains the task for three days by default. After three days, the task automatically stops.
- By default, DRS retains a task in the **Configuration** state for three days. After three days, DRS automatically deletes background resources, but the task status remains unchanged. When you reconfigure the task, DRS applies for resources for the task again.
- Deleted replay tasks are not displayed in the status list.
- For a completed task, you can use the editing function to add a workload file, modify the task configuration, and replay the task again.
- If a task has been completed, its status cannot be changed, and the replay report is deleted.

## **5** Tag Management

#### Scenarios

Tag Management Service (TMS) enables you to use tags on the management console to manage resources. TMS works with other cloud services to manage tags. TMS manages tags globally, and other cloud services manage their own tags. If you have to manage a large number of tasks, you can use different tags to identify and search for tasks.

- You are advised to set predefined tags on the TMS console.
- A tag consists of a key and value. You can add only one value for each key.
- Each DB instance can have up to 20 tags.

#### Adding a Tag

- Step 1 On the Workload Replay Management page, click the target replay task in the Task Name/ID column.
- **Step 2** In the navigation pane on the left, choose **Tags**.
- **Step 3** On the **Tags** page, click **Edit Tag**. In the displayed dialog box, click **Add Tag**, enter a tag key and value, and click **OK**.

|                                                                                                    | Edit Tag                                                                                    | × |
|----------------------------------------------------------------------------------------------------|---------------------------------------------------------------------------------------------|---|
| You can edit this task.                                                                                                  | TMS's predefined tags are recommended for adding the same tag to different cloud resources. |   |
| You can add 20 more tags. A tag is a pair of key and v<br>values blank.  Edit Tag  Select a property or enter a keyword. | + Add Tag<br>You can add 20 more tags.                                                      |   |
| Key $\ominus$                                                                                                    |                                                                                             |   |

• When you enter a tag key and value, the system automatically displays all tags (including predefined tags and resource tags) associated with all DB instances except the current one.

- The tag key cannot be empty and must be unique. It cannot start or end with a space or start with **\_sys\_**. It can contain 1 to 128 characters, including letters, digits, spaces, and special characters \_.:=+-@
- The tag value can be empty. It cannot start or end with a space and can contain 0 to 255 characters, including letters, digits, spaces, and special characters \_.:=+-@
- **Step 4** View and manage the tag on the **Tags** page.

----End

#### Editing a Tag

- **Step 1** On the **Workload Replay Management** page, click the target replay task in the **Task Name/ID** column.
- **Step 2** In the navigation pane on the left, choose **Tags**.
- **Step 3** On the **Tags** page, click **Add/Edit Tags**. In the displayed dialog box, modify the tag and click **OK**.

----End

#### Delete a Tag

- **Step 1** On the **Workload Replay Management** page, click the target replay task in the **Task Name/ID** column.
- **Step 2** In the navigation pane on the left, choose **Tags**.
- **Step 3** On the **Tags** page, locate the tag to be deleted and click **Delete** in the **Operation** column. In the displayed dialog box, click **Yes**.
- **Step 4** After the tag is deleted, it will no longer be displayed on the **Tags** page.

----End

# **6** Connection Diagnosis

If a DRS instance fails to be connected to the destination database during connection testing, DRS provides the quick diagnosis function and returns the diagnosis result.

• You can perform connection diagnosis only on the task node whose database information is obtained by entering an IP address or selecting a task node on the GUI.

#### Prerequisites

- You have logged in to the DRS console.
- A task has been created.

#### Procedure

- **Step 1** On the task management page, click the target task name in the **Task Name/ID** column.
- **Step 2** On the **Configure Source and Destination Databases** page, specify the destination database information and click **Test Connection** for the destination database to check whether the destination database has been connected to the DRS instance.

If the connection testing fails, click **Quick Diagnosis** on the right of the failure information to diagnose the fault.

#### Figure 6-1 Quick Diagnosis

#### **Destination Database**

| DB Instance Name  |                 |                                              |                                                                              |                 |
|-------------------|-----------------|----------------------------------------------|------------------------------------------------------------------------------|-----------------|
| Database Username |                 |                                              |                                                                              |                 |
| Database Password | *****           | 2                                            |                                                                              |                 |
| SSL Connection    |                 |                                              |                                                                              |                 |
|                   | Test Connection | The network connect is faulty., View details | ion between the replication instance and database ${}_{\boldsymbol{\delta}}$ | Quick Diagnosis |

**Step 3** View the diagnosis result on the displayed **Diagnosis Details** dialog box. The result includes the packet loss rate and port check result.

Figure 6-2 Diagnosis Details

| Diagnosis Details         |                      |            | ×  |
|---------------------------|----------------------|------------|----|
| IP Address or Domain Name | Packet Loss Rate (%) | Port Check |    |
|                           | 100                  | 6 Failed   |    |
|                           |                      |            |    |
|                           |                      |            | OK |
|                           |                      |            |    |
| End                       |                      |            |    |

## 7 Interconnecting with LTS

## 7.1 Log Reporting

#### Scenarios

If you enable log reporting, all logs generated by DRS instances (including realtime migration, backup migration, real-time synchronization, real-time disaster recovery, and workload replay instances) are uploaded to Log Tank Service (LTS) for management.

#### Precautions

- After this function is enabled, all logs of the task are reported by default.
- This request does not take effect immediately. There is a delay of about 10 minutes.
- You will be billed for this function. For details, see LTS Pricing Details.
- Ensure that there are available LTS log groups and log streams in the same region as your instance.

For more information about log groups and log streams, see **Log Management**.

• After this function is disabled, you will not be billed anymore.

#### **Enabling or Disabling Log Reporting**

**Step 1** Log in to the management console.

- **Step 2** Click <sup>(Q)</sup> in the upper left corner and select a region and project.
- **Step 3** Choose **Database > Data Replication Service**. The **Data Replication Service** page is displayed.
- **Step 4** Take real-time migration as an example. On the **Online Migration Management** page, click the target migration task name in the **Task Name/ID** column. The operations for real-time synchronization, real-time disaster recovery, and workload replay are similar to those for real-time migration.

**Step 5** On the **Basic Information** page, click **Migration Logs** on the left.

**Step 6** Click **OPP** next to **Report Logs to LTS** in the upper part of the page.

Step 7 Select an LTS log group and log stream and click OK.

D NOTE

This request does not take effect immediately. There is a delay of about 10 minutes.

Figure 7-1 Enabling audit log reporting to LTS

| Report Logs to LTS                                                                                                    |                                                                                                    |                   | ^ |
|----------------------------------------------------------------------------------------------------|----------------------------------------------------------------------------------------------------|-------------------|---|
| Logs record all requests sent to you<br>This request is not applied immediat<br>You will be billed for log reporting. Fi<br>After this function is enabled, all logs<br>After this function is disabled, you will<br>after this function is disabled, you will | r DB instance and are stored in Log Tank Service (LTS).<br>ley, There is a delay of about 10 minutes.<br>or details, see LTS pricing details.<br>or the task are reported by default.<br>III not be billed anymore. | ×                 |   |
| Log Group                                                                                                    | ~                                                                                                    | C View Log Groups |   |
| Log Stream                                                                                                    | · · · · · · · · · · · · · · · · · · ·                                                                                                    |                   |   |
|                                                                                                    |                                                                                                    | Cancel OK         |   |

- **Step 8** To disable or modify log reporting, click the toggle switch next to **Report Logs to LTS** or click **Edit** next to the **Report Logs to LTS** toggle switch.
  - Modifying log reporting: Click **Edit** next to the **Report Logs to LTS** toggle switch. In the displayed dialog box, select the LTS log group and log stream again and click **OK**.
  - Disabling log reporting: Click the toggle switch next to **Report Logs to LTS**. In the displayed dialog box, click **OK**.

Figure 7-2 Disabling log reporting to LTS

| 🛕 Report Logs to LTS                                                                                                    | ×  |
|----------------------------------------------------------------------------------------------------|----|
| Disable Log Reporting to LTS?<br>If log reporting is disabled, logs generated for the DB instance will not be reporte<br>to Log Tank Service (LTS).<br>This request is not applied immediately. There is a delay of about 10 minutes. | ⊧d |
| Cancel OK                                                                                                    |    |

----End

## 7.2 Viewing and Downloading Logs

#### Scenarios

If you have enabled log reporting to LTS for a DRS task in **Log Reporting**, you can analyze logs, search for logs, visualize logs, download logs, and view real-time logs on the LTS console.

#### **Viewing Logs Reported to LTS**

**Step 1** Log in to the management console.

- **Step 2** Click <sup>(Q)</sup> in the upper left corner and select a region and project.
- Step 3 Under Management & Governance, click Log Tank Service.
- Step 4 In the Log Groups area, locate a target log group and click its name. For details about LTS, see Log Tank Service (LTS) User Guide.

#### Figure 7-3 Viewing log details

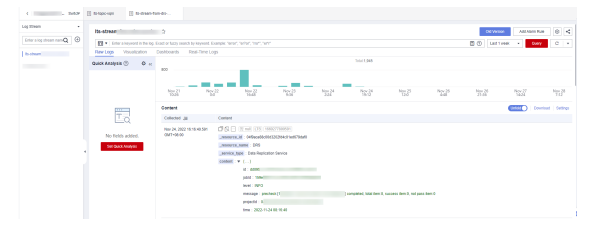

#### Table 7-1 Log field description

| Name           | Туре   | Description                                                           |
|----------------|--------|-----------------------------------------------------------------------|
| _resource_id   | String | Resource ID. The value is fixed to <b>projectId</b> for DRS.          |
| _resource_name | String | Resource name. The value is fixed to <b>DRS</b> .                     |
| _service_type  | String | Service type. The value is fixed to <b>Data Replication Service</b> . |

----End

#### **Downloading Logs Reported to LTS**

- **Step 1** Log in to the management console.
- **Step 2** Click <sup>1</sup> in the upper left corner and select a region and project.
- Step 3 Under Management & Governance, click Log Tank Service.
- **Step 4** In the **Log Groups** area, locate a target log group and click its name.
- **Step 5** Click **Download** on the right to download logs. For details about LTS, see *Log Tank Service (LTS) User Guide*.

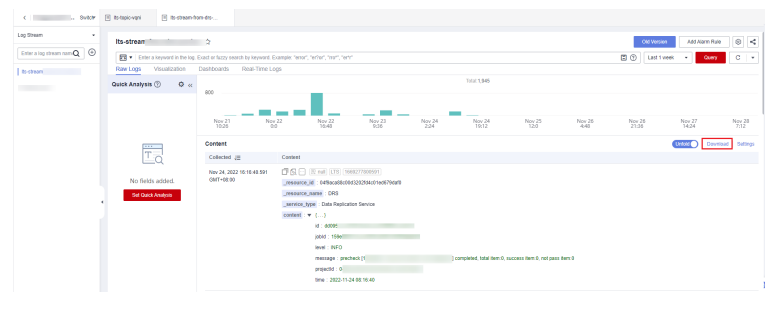

Figure 7-4 Downloading logs

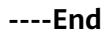

# **8** Audit Log Format

When creating a DRS workload replay task, you can select different sources for the source DB engine. The audit log format varies depending on the source database.

| Table 8-1 | Parameters | of | audit | logs |
|-----------|------------|----|-------|------|
|-----------|------------|----|-------|------|

| Parameter  | Description                                                                                  |
|------------|----------------------------------------------------------------------------------------------|
| quo        | Enclosing character. Generally, SQL statements in audit logs are enclosed by this character. |
| column     | Total number of columns in each row.                                                         |
| separator  | Separator of audit logs.                                                                     |
| format     | Meaning of a key column. The value starts from 0.                                            |
| timeFormat | Date format. If this parameter is left empty, it indicates the timestamp.                    |

#### Huawei Cloud RDS for MySQL

quo ="
column = 12
separator = ,
format = threadId:1,protocolType:3,time:4,queryType:5,sql:6,client:10
timeFormat = yyyy-MM-dd'T'HH:mm:ss 'UTC'

#### Huawei Cloud TaurusDB

```
quo =^^
column = 19
separator = ,
format = threadId:4,latency:12,protocolType:0,time:2,queryType:3,sql:6,client:10,schemaName:11,client2:8
timeFormat =
```

## Alibaba Cloud ApsaraDB RDS for MySQL

quo =" column = 16 separator = , format = threadId:2,latency:8,time:10,queryType:5,sql:0,client:4,schemaName:1 timeFormat =

#### Alibaba Cloud PolarDB for MySQL

```
quo ="
separator=,
column = 12
format = threadId:2,latency:8,time:11,queryType:5,sql:0,client:4,schemaName:1
timeFormat =
```

## Tencent Cloud TDSQL-C for MySQL

```
quo ="
separator=,
column = 20
format = threadId:15,latency:9,time:18,queryType:2,sql:6,client:7,schemaName:5
timeFormat = yyyy-MM-dd HH:mm:ss
```

#### Amazon Aurora MySQL

quo =' column = 10 separator = , format = threadId:4,time:0,sql:8,client:3,schemaName:7 timeFormat = yyyy-MM-dd'T'HH:mm:ss.SSS'Z'

#### Amazon RDS MySQL

```
quo ='
column = 11
separator = ,
format = threadId:4,time:0,sql:8,client:3,schemaName:7
timeFormat = yyyyMMdd HH:mm:ss
```

#### Amazon RDS MariaDB

quo =' column = 11 separator = , format = threadId:4,time:0,sql:8,client:3,schemaName:7 timeFormat = yyyyMMdd HH:mm:ss

#### Self-Managed MySQL

quo = separator =\t column = 3 format = time:0,threadIdAndProtocolType:1,sql:2 //MySQL 5.7 or later timeFormat = yyyy-MM-dd'T'HH:mm:ss.SSSSSS'Z' //MySQL 5.5 and 5.6 timeFormat = yyMMdd HH:mm:ss

#### MariaDB

quo =' separator=, column = 10 format = threadId:4,time:0,protocolType:6,sql:8,client:3,schemaName:7 timeFormat = yyyyMMdd HH:mm:ss